#### **Renew Fish Transporter Permit**

Beginning February 22<sup>nd</sup>, 2016 Dept. of Revenue (DOR) launched their new online system called Revenue Online. Revenue Online is the primary system used by the Department of Revenue and ADF&G for existing permit holders to renew their Intent to Operate permits. The letter id will be required to be entered the first time that a permit holder logs in to enroll in Revenue online. This number will be mailed to all existing permit holders by the Department of Revenue on February 23<sup>rd</sup> 2016. If you are unable to locate the letter id, please contact the Seafood Industry Coordinator at 907-465-6131 or dfg.seafood-coord@alaska.gov or call 907-269-0041 or 907-269-6627

Before you can renew your permit through Revenue Online, you must first enroll.

Go to the Revenue Online webpage located here:

https://online-tax.alaska.gov/ATP/WebDoc/ /

Click on the Enroll Now Button to continue

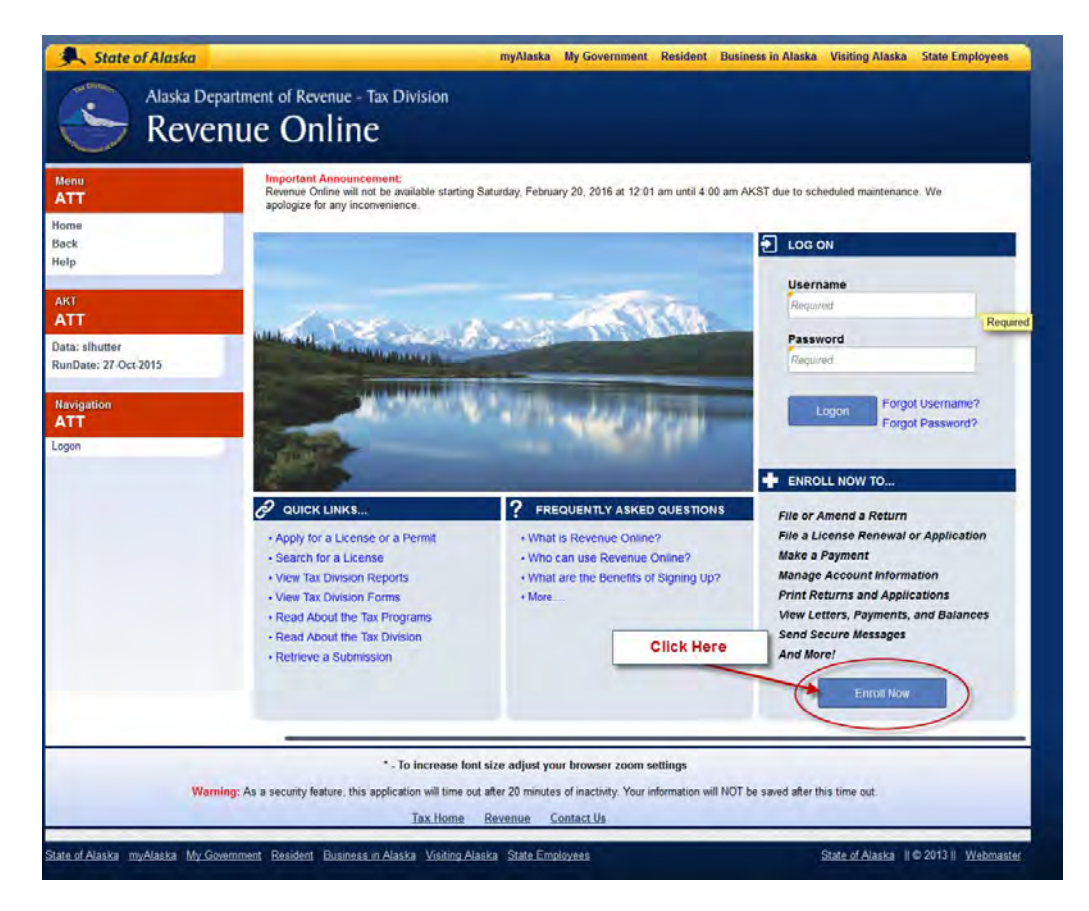

The following screen will appear:

| Menu                                 | ENROLL NOW                                                                                    | Click Here            |
|--------------------------------------|-----------------------------------------------------------------------------------------------|-----------------------|
|                                      | Select an option from the list below                                                          |                       |
| ack                                  | EI am an existing taxpayer who has filed a return or has a license/permit with the Department | of Revenue            |
| eip                                  | I am a new taxpayer who has never filed a return and does not have a license/permit with the  | Department of Revenue |
| AKT                                  | I am a third-party who has not yet registered a Revenue Online account with the Department    | of Revenue            |
| ata: sihutter<br>unDate: 27-Oct-2015 |                                                                                               |                       |
| Inviention                           |                                                                                               |                       |
| ATT                                  |                                                                                               |                       |
| ogon<br>lequest                      |                                                                                               |                       |
|                                      |                                                                                               |                       |
|                                      |                                                                                               |                       |
|                                      |                                                                                               |                       |
|                                      |                                                                                               |                       |
|                                      |                                                                                               |                       |
|                                      |                                                                                               |                       |

#### The following screen will appear:

| lenu<br>NTT                        | Previous Instructions                                                                                                    | Next                                                                            | Cancel |  |
|------------------------------------|----------------------------------------------------------------------------------------------------|---------------------------------------------------------------------------------|--------|--|
| me<br>ck                           | Revenue Online Enrollment                                                                                                    | Click Here                                                                      |        |  |
| dp                                 | F This service is used to create a username to access your account                                                                           |                                                                                 |        |  |
| KT                                 | Once a username is created, you will be able to amend a return, che<br>also be able to view your account balances, payments, letters, and    | ange your address, or add a DBA name. You will<br>returns*                      |        |  |
| TT .                               | The first person to create a user account for a taxpayer becomes the                                                                         | account Administrator. The Administrator can grant                              |        |  |
| ta: slhutter<br>nDate: 77.Oct.2015 | certain account permissions to each logon id Please be advised that<br>as the account Administrator. Refer to Help for information on become | t it is not recommended that 3rd party users register<br>ing a 3rd party user.  |        |  |
| incerter is                        | * Please be advised this will be the most recent version of the return, whi                                                                  | ch may include changes made by the department.                                  |        |  |
| vigation                           |                                                                                                    | The second second second second second                                          |        |  |
|                                    |                                                                                                    |                                                                                 |        |  |
| quest                              | ELIGIBILITY                                                                                                    | INFORMATION NEEDED TO CONTINUE                                                  |        |  |
| anst                               | You must be registered with the Alaska Department of Revenue                                                                                 | Taxpayer name                                                                   |        |  |
|                                    | (typically by slung a tax return or sending in a registration form.)                                                                         | ID number                                                                       |        |  |
|                                    | please wait a few business days before using this service                                                                                    | <ul> <li>Recent Letter ID; or</li> </ul>                                        |        |  |
|                                    | I A valid email address.                                                                                                    | ¥ Information from most recent return filed; or                                 |        |  |
|                                    |                                                                                                    | Recent Payment                                                                  |        |  |
|                                    |                                                                                                    | If you do not have any of this information, click here to<br>Recent a Letter ID |        |  |
|                                    |                                                                                                    |                                                                                 |        |  |
|                                    |                                                                                                    |                                                                                 |        |  |

Please review the information on the page and click the "Next" button to continue.

The following screen will appear:

| State of Alaska                        |                                     | myAlaska My G        | overnment Resident Business in Alask | ka Visiting Alaska State Employees |
|----------------------------------------|-------------------------------------|----------------------|--------------------------------------|------------------------------------|
| Alaska Der<br>Reve                     | partment of Revenue -<br>nue Online | Tax Division<br>C    |                                      |                                    |
| Menu<br>ATT                            | Previous                            | Taxpayer Information | Next                                 | Cancel                             |
| Home                                   | TAXPAYER INFORMAT                   | ION                  |                                      |                                    |
| Back<br>Help                           | Account Type                        | Required             | Required                             |                                    |
| AKT<br>ATT                             |                                     |                      |                                      |                                    |
| Data: slhutter<br>RunDate: 27-Oct-2015 |                                     |                      |                                      |                                    |
| Navigation<br>ATT                      |                                     |                      |                                      |                                    |
| Logon<br>Request<br>Request            |                                     |                      |                                      |                                    |

Use the drop down arrow to select the account type "Fisheries Business License"

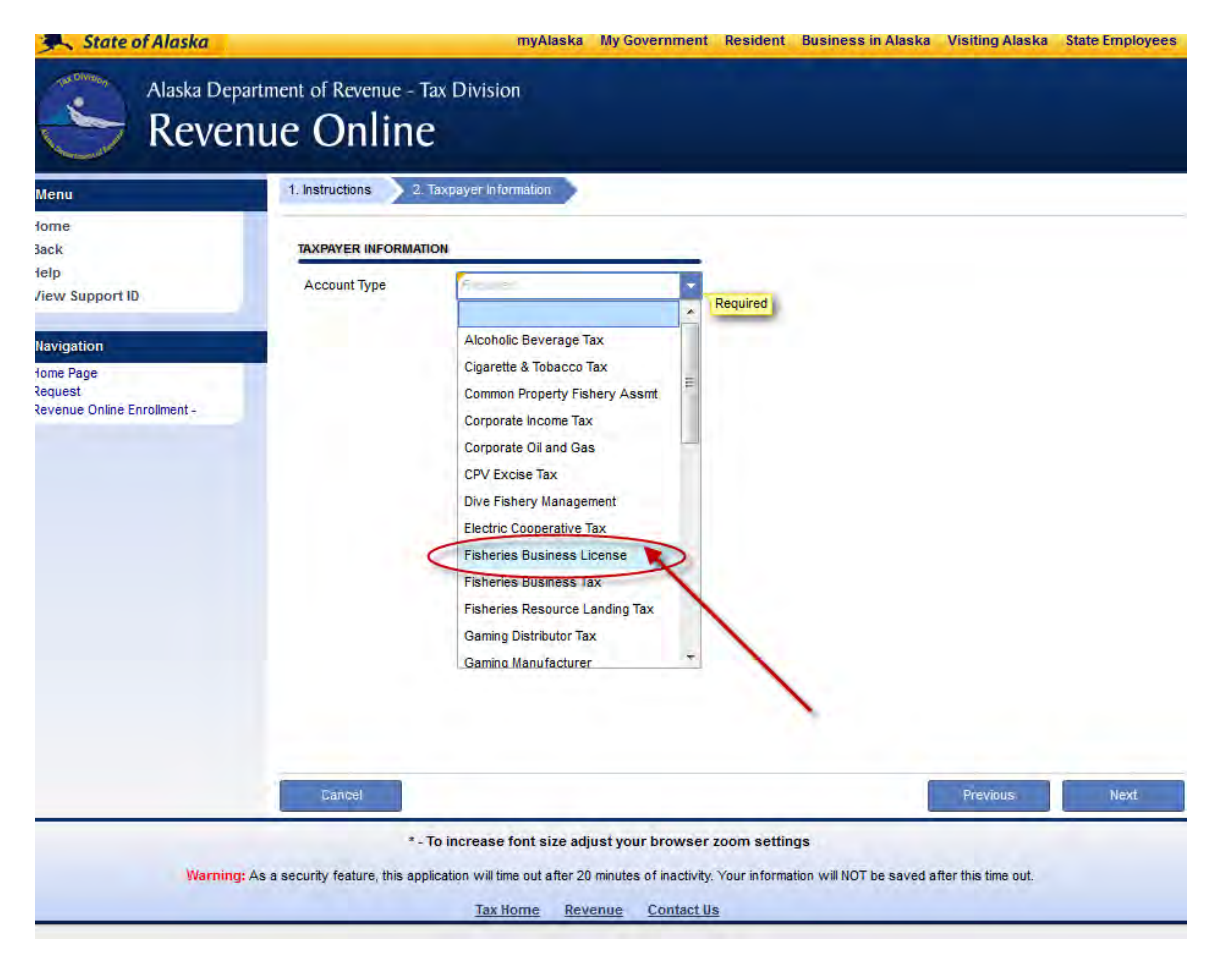

After you have selected the "Fisheries Business License" Option it will provide another drop down menu to select your id type. Use the arrow to display all of the options:

| Π                                                                                                    | Previous                       | laxpayer information                                                                                                    | Next                                              | Ca               |
|----------------------------------------------------------------------------------------------------|--------------------------------|----------------------------------------------------------------------------------------------------|---------------------------------------------------|------------------|
| ne<br>ek<br>p<br>T<br>T<br>T<br>t<br>t<br>t<br>t<br>t<br>t<br>t<br>t<br>t<br>t<br>t<br>t<br>t<br>t<br>t<br>t | Account Type<br>Select ID Type | Fisheries Business License<br>Federal EIN<br>Pseudo Federal Employer ID<br>Pseudo Social Security Number<br>Social Security Number | Click the arrow<br>Required<br>Select<br>Security | Social<br>Number |
| t                                                                                                    |                                |                                                                                                    | Security                                          | Number           |
|                                                                                                    |                                |                                                                                                    |                                                   |                  |

| After you have ente | ered your SSN the | following screen | will appear: |
|---------------------|-------------------|------------------|--------------|
|---------------------|-------------------|------------------|--------------|

| Menu<br>ATT                                                                | Previous                                                                                                    | Taxpayer Information                                                                                         | Next                                                                                                    |                                                                                                    |
|----------------------------------------------------------------------------|----------------------------------------------------------------------------------------------------|----------------------------------------------------------------------------------------------------|----------------------------------------------------------------------------------------------------|----------------------------------------------------------------------------------------------------|
| ome<br>ack<br>lelp<br>VKT<br>ATT<br>lata: slhutter<br>lunDate: 27-Oct-2015 | TAXPAYER INFORMATION<br>Account Type<br>Select ID Type<br>ID<br>Name<br>Email Address<br>Confirm Email Address                                                    | Fisheries Business Tax<br>Social Security Number<br>Required<br>Required<br>Required<br>Required<br>Required | Required<br>Format: 999-99-9999                                                                                 |                                                                                                    |
| Navigation<br>ATT<br>Jogon<br>Request<br>Request                           | Contact Phone<br>Alternate Phone<br>TWO-FACTOR AUTHENTICA<br>Use Email Address<br>Authentication Email<br>Authentication Phone<br>Carrier<br>Authentication Phone | Required TION INFORMATION Required Required                                                                  | Two-Factor A<br>Authorization codes are sent<br>upon logon to protect your inf<br>receive Authorization codes t | or TIP!<br>uthentication Info<br>out as an added security step<br>formation. You may select to<br>y email or text. |
|                                                                            |                                                                                                    |                                                                                                    |                                                                                                    |                                                                                                    |

Enter all required information in above screen. This includes

- 1. Your SSN
- 2. Your first and last name in the name field
- 3. Your email address
- 4. A contact phone number

Example of a completed Taxpayer Information page:

| Menu<br>ATT                                   | Previous                                                                                             | Taxpayer Information                     | Next                                                                                                    | Cancel     |
|-----------------------------------------------|----------------------------------------------------------------------------------------------------|------------------------------------------|----------------------------------------------------------------------------------------------------|------------|
| fome<br>Back<br>felp                          | Account Type                                                                                         | Fisheries Business Tax                   |                                                                                                    |            |
| AKT                                           | Select ID Type                                                                                       | Social Security Number 444-44-4444       |                                                                                                    |            |
| A11<br>Data: slhutter<br>RunDate: 27-Oct-2015 | Name<br>Email Address                                                                                | Joe Fisherman<br>JOEFISHERMAN@EMAIL.COM  |                                                                                                    |            |
| Navigation                                    | Confirm Email Address<br>Contact Phone                                                               | JOEFISHERMAN@EMAIL.COM<br>(907) 465-6131 |                                                                                                    |            |
| ogon                                          | TWO-FACTOR AUTHENTICA                                                                                | TION INFORMATION                         | HOT TIP!                                                                                                    |            |
| Request<br>Request                            | Use Email Address<br>Authentication Email<br>Authentication Phone<br>Carrier<br>Authentication Phone | JOEFISHERMAN@EMAIL.COM                   | Two-Factor Authentication Info<br>Authorization codes are sent out as an added security<br>upon logon to protect your information. You may select<br>receive Authorization codes by email or text. | step<br>to |

| DAVERT INFORMATION           Account Type         Fisheries Business Tax           Select ID Type         Social Security Number           ID         644-46-4644           Name         Joe Fisherman           ID         644-46-4644           Name         Joe Fisherman           ID         646-46-4644           Name         Joe Fisherman           ID         660           Conferm Email Address         JOE FISHERMAN/QEMAIL COM           Confact Phone         (907) 465 6131           Alternatio Phone         (907) 465 6131           Use Email Address         ID           Voc Act TOR AUTHENTICATION INFORMATION         Two-Fractor Authentication Info           Use Email Address         ID           Authentication Email         JOE FISHERMAN/QEMAIL COM                                                                                                    | DAXPAYER INFORMATION         Account Type       Fisheries Business Tax       •         Select ID Type       Social Security Number       •         ID       444-4444       •         Name       Joe Fisherman       •         D       444-4444       •         Name       Joe Fisherman       •         Confirm Email Address       JOEFISHERMANQEMAIL COM         Confirm Mone       (907) 485 6131         Attendication Phone       (907)         Use Email Address       JOEFISHERMANQEMAIL COM         Lubertication Email       JOEFISHERMANQEMAIL COM         Use Email Address       Image: Context Phone         Authentication Email       JOEFISHERMANQEMAIL COM         Authentication Phone       Image: Context Phone         Authentication Phone       Image: Context Phone         Context Phone       Image: Context Phone         Authentication Phone       Image: Context Phone         Authentication Phone       Image: Context Phone         Authentication Phone       Image: Context Phone         Authentication Phone       Image: Context Phone         Authentication Phone       Image: Context Phone       Image: Context Phone         Authentication Phone       Image: Context                                                                                                    | TAXSMER INFORMATION         Account Type       Fisheries Business Tax         Salect ID Type       Social Security Number         ID       444.44.444         Name       Joe Fisherman         ID       644.44.444         Name       Joe Fisherman         Confum Email Address       JOEFISHERMANQEMAIL COM         Confum Email Address       JOEFISHERMANQEMAIL COM         Confact Phone       (907) 465-6131         Attensize Phone       JOEFISHERMANQEMAIL COM         Use Email Address       JOEFISHERMANQEMAIL COM         Confact Phone       (907) 465-6131         Attensization Codes are sent out as an added security step upon logon to protect your information. You may select to releve Autoinzation codes are sent out as an added security step upon logon to protect your information. You may select to releve Autoinzation codes are sent out as an added security step upon logon to protect your information. You may select to releve Autoinzation codes are sent out as an added security step upon logon to protect your information. You may select to releve Autoinzation codes by small art ted.                                                                                                    |                |                                 |                        | THE REAL PROPERTY AND A DECEMBER OF A DECEMBER OF A DECEMB |              |
|----------------------------------------------------------------------------------------------------|----------------------------------------------------------------------------------------------------|----------------------------------------------------------------------------------------------------|----------------|---------------------------------|------------------------|----------------------------------------------------------------------------------------------------|--------------|
| Account Type Fichenes Business Tax  Select 10 Type Social Security Number D Account Type Social Security Number D Account Type Social Security Number D Account Sype Social Security Number D Account Sype Social Security Number D Account System Social Security Number D Account System Social Security Number D Account System Social Security Number D Account System Social Security Number D Account System Social Security Number D Account System Social Security Number D Account System Social Security Number D Account System Social Security Number D Account System Social Security Number D Account System Social Security Number D Account System Social Security Security S                                                                              | Account Type Fichmise Business Tax Select 10 Type Social Socialty Number Select 10 Type Social Socialty Number Select 10 Type Social Socialty Number Select 10 444-4444 Select 10 44444 Select 10 444444 Select 10 44444 Select 10 444444 Select 10 444444 Select 10 444444 Select 10 444444 Select 10 444444 Select 10 444444 Select 10 444444 Select 10 444444 Select 10 444444 Select 10 444444 Select 10 444444 Select 10 444444 Select 10 444444 Select 10 444444 Select 10 444444 Select 10 444444 Select 10 4444444 Select 10 4444444 Select 10 4444444 Select 10 444444444 Select 10 4444444444 Select 10 44444444444444444444444444444444444                                                                                                    | Account Type Fishenies Business Tax Select ED Type Social Security Number Select ED Type Social Security Number Select ED Type Social Security Number Select ED Type Social Security Number Select Select ED Type Social Security Number Select Select ED Type Social Security Number Select Select ED Type Social Security Number Select Select ED Type Social Security Number Select Select ED Type Social Security Number Select Select ED Type Social Security Number Select Select ED Type Select Select Select Select ED Type Select Select Sele |                | TAXPAYER INFORMATION            |                        | _                                                                                                    | -            |
| Select ID Type Social Security Number  UD 444-44-444 Name Joe Fisherman ID 444-44-444 Name Joe Fisherman ID 6971 456 6131 Confirm Email Address JOEFISHERMAN@EMAIL.COM Confact Phone ID Voe Actron Authentication Info Attendeds ID Use Email Address ID Authentication Email JOEFISHERMAN@EMAIL.COM Use Email Address ID Authentication Email JOEFISHERMAN@EMAIL.COM                                                                                                    | Select ID Type Social Socially Number  U Social Socially Number U Social Socially Number U Social Social OPINERMAN@EMAIL.COM Contact Phone U Social OPINE Social Social OPINE Social Social OPINE Social OPINE Social | Select D Type Social Security Number  D 444-4444 Name Joe Fishermann D 000 Fishermann D 000 Fishermann D 000 FisherMANAgEMALLCOM Contact Phone (97) 456-6131 Attenate Phone Use Email Address D 000 FisherMANAgEMALLCOM Use Email Address D 000 FisherPMANAgEMALLCOM Use Email Address D 000 FisherPMANAgEMALLCOM Use Email Address D 000 FisherPMANAgEMALLCOM Authorization codes are sent us as an added security step upon logon to protect your elionnation. You may select to reave Authorization Phone Authorization codes are sent us as an added security step upon logon to protect your elionnation. You may select to reave Authorization codes by small or ted.                                                                                                    |                | Account Type                    | Fisheries Business Tax | Clink the                                                                                                    | Novt         |
| ID 444-44-444<br>Name Joe Fisherman<br>20 2FISHERMAN@EMAIL.COM<br>Cordina Email Address JOEFISHERMAN@EMAIL.COM<br>Cordina Chone (907) 455 6131<br>Alternate Phone<br>TWO-ACTOR AUTHENITICATION INFORMATION<br>Use Email Address ID<br>Authorization codes are first due to an added acculty of<br>Authorization codes are first due to an added acculty of<br>Authorization codes are first due | DUITON DUITON Name Joe Fisherman Email Address JOEFISHERMAN@EMAIL.COM Contern Email Address JOEFISHERMAN@EMAIL.COM Contern Email Address Attende Fione TWO-ActOR AUTHENTCATION INFORMATION Use Email Address Authentication Email Authentication Email Authentication Email Authentication Email Authentication Email Authentication Phone Authentication Phone Cerrine Authentication Phone                                                                                                    | D                                                                                                    |                | Select ID Type                  | Social Security Number | Click th                                                                                                    | enext        |
| Name         Joe Fisherman           huttor         Email Address         DOEFESHERMAN@EMAIL.COM           sr: 27 Oct 2015         Confern Email Address         DOEFESHERMAN@EMAIL.COM           Bon         Confact Phone         (907) 465 6131           Attenate Phone         TWO-FACTOR AUTHENTICATION INFORMATION         HOT TIP!           Use Email Address         ID         Authentication Info           Use Email Address         ID         Authentication Email           JOEFIGHERMAN@EMAIL.COM         Use Email Address         ID                                                                                                    | Name     Joe Fisherman       2015     Confirm Email Address     JOEFISHERMAN@EMAIL.COM       Confirm Email Address     JOEFISHERMAN@EMAIL.COM       Confirm Email Address     JOEFISHERMAN@EMAIL.COM       Confirm Email Address     JOEFISHERMAN@EMAIL.COM       Autoritie Phone     Image: Confirm Email Address       TWO-FACTOR AUTHENTACTOR WORKMATION     Image: Confirm Email Address       Juberisier Email Address     Image: Confirm Email Address       Authentication Email     JOEFISHERMAN@EMAIL.COM       Authentication Email     JOEFISHERMAN@EMAIL.COM       Authentication Finale     Image: Confirm Email Address       Authentication Finale     Image: Confirm Email Address       Authentication Finale     Image: Confirm Email Address       Authentication Finale     Image: Confirm Email Address       Authentication Finale     Image: Confirm Email Address                                                                                                    | Name     Joe Fisherman       2/2015     Confirm Email Address     JOEFISHERMAN/QEMAIL.COM       Confirm Email Address     JOEFISHERMAN/QEMAIL.COM       Confirm Email Address     JOEFISHERMAN/QEMAIL.COM       Confirm Email Address     JOEFISHERMAN/QEMAIL.COM       Deve Email Address     Image: Confirme Confirmer       Use Email Address     Image: Confirmer       Authentication Email     JOEFISHERMAN/QEMAIL.COM       Authentication Phone     Image: Confirmer       Authentication Phone     Image: Confirmer       Authentication Phone     Image: Confirmer       Authentication Phone     Image: Confirmer                                                                                                    |                | ID I                            | 444-44-4444            | Dutt                                                                                                    | on           |
| huttor Email Address DOEPISHERMAN@EMAIL.COM Confirm Email Address ODEFISHERMAN@EMAIL.COM Confact Phone Attended Phone TWO-ActOR AUTHENTICATION INFORMATION Use Email Address UDEFISHERMAN@EMAIL.COM Use Email Address UDEFISHERMAN@EMAIL.COM                                                                                                    | 2015 Email Address JOEFISHERMAN@EMAIL.COM<br>Confirm Email Address JOEFISHERMAN@EMAIL.COM<br>Confirm Email Address JOEFISHERMAN@EMAIL.COM<br>Contact Phone (907) 455-5131<br>Attentic Phone IIII<br>Two-Factor Authentication Info<br>Authentication Email<br>Authentication Email<br>Authentication Email<br>Authentication Phone IIII                                                                                                    | Email Address JOEFISHERMANQEMALLCOM Continue Email Address JOEFISHERMANQEMALLCOM Contact Phone (907) 455 6131 Alternate Phone TWO-ACTOR AUTHENTICATION BEORMATION Use Email Address  JOEFISHERMANQEMALLCOM Authentication Email JOEFISHERMANQEMALLCOM Authentication Phone Carrier Authentication Phone                                                                                                    |                | Name                            | Joe Fisherman          |                                                                                                    |              |
| 27 Oct.2015 Confirm Email Address ODEFIGHERMAN@EMAIL.COM Contact Phone (907) 455 6131 Alternate Phone TWO-Factor Authentication Info Use Email Address Use Final Address JOEFIGHERMAN@EMAIL.COM Use Email Address JOEFIGHERMAN@EMAIL.COM                                                                                                    | D015     Confirm Email Address     JOEFISHERMAN@EMAIL.COM       Contact Phone     (907) 465 6131       Attenate Phone     (907) 465 6131       Image: Contact Phone     (907) 465 6131       Image: Contact Phone     (907) 465 6131       Image: Contac                                                                                                    | Confirm Email Address JOEFISHERMANQEMAIL COM     Contact Phone (907) 455-6131     Aternate Phone     TWO-ACCTOR AITHENTICATION INFORMATION     Use Email Address     Authentication Phone     Authentication Phone     Authentication Phone     Authentication Phone     Authentication Phone                                                                                                    | hutter         | Email Address                   | JOEFISHERMAN@EMAIL.COM |                                                                                                    |              |
| Ion Contact Phone (907) 455 6131 Alternate Phone TWO-FACTOR AUTHENTICATION B# ORMATION Use Email Address Authentication Email JOEFIGHERMAN@EMAil.COM upon logon to protect your elformation. You may select 1                                                                                                    | Contact Phone (907) 485-6131 Alternate Phone TWO-FACTOR AUTHENTICATION MFORMATION Use Email Address Authentication Email JOEFISHERMAN@EMAIL.COM Authentication Phone Carrier Authentication Phone                                                                                                    | Contact Phone         (907) 465-6131           Alternatic Phone         INITIAL Phone           TWO-ACTOR AUTHENTICATION BIT ORMATION         INITIAL Phone           Use Email Address         IV           Authentication Email         JOE FISHEERMANQEMAIL.COMI           Authentication Phone         IV           Cativity         JOE FISHEERMANQEMAIL.COMI           Authentication Phone         IV                                                                                                    | e: 27-Oct-2015 | Confirm Email Address           | JOEFISHERMAN@EMAIL.COM |                                                                                                    |              |
| Alternate Phone  TWO-FACTOR AUTHENTICATION INFORMATION  Use Email Address Authentication Email JOEFIGHERMAN@EMAIL.COM  Upon Information, You may select 1  Use Invalid Address Upon Information, You may select 1  Use Invalid Address Upon Information, You may select 1                                                                                                    | Alternate Phone TWO-FACTOR AUTHENTICATION INFORMATION Use Email Address Authentication Email JOEFISHERMAN@EMAIL.COM Carrier Authentication Phone Carrier Authentication Phone                                                                                                    | Alternatic Phone                                                                                                    | lon            | Contact Phone                   | (907) 465-6131         |                                                                                                    |              |
| TWO-FACTOR AUTHENTICATION INFORMATION Use Envall Address Use Envall Address JOEFIGHERMAN@EMAIL.COM Updefighermail                                                                                                    | TWO-FACTOR AUTHENTICATION IN CREMATION Use Email Address Use Email Address Authentication Email JOEFISHERMAN@EMAIL.COM Authentication Phone Carrier Authentication Phone                                                                                                    | Image: Section Authentication Phone     Initial Section Constraints       Image: Section Constraint Section Constraints     Image: Section Constraints       Image: Section Constraints     Image: Section Constraints       Image: Section Constraints     Image: Section Constraints       Image                                                                                                    |                | Alternate Phone                 |                        |                                                                                                    |              |
| Use Email Address I Authorization codes are sent out as an added necurity so<br>Authorization codes are sent out as an added necurity so<br>Authorization codes are sent out as an added necurity so<br>application codes are sent out as an added necurity so                                                                                                    | Use Email Address<br>Authentication Email JOEFISHERMAN@EMAIL.COM Authentication Phone Carrier Authentication Phone                                                                                                    | Use Email Address  Authentication Email JOEFISHERMAN@EMAIL.COM Authentication Phone Use Email JOEFISHERMAN@EMAIL.COM Authentication Phone                                                                                                    |                | TWO-FACTOR AUTHENTICA           | ATION INFORMATION      | HOT TIP!                                                                                                    |              |
| Authentication Email JOEFISHERMAN@EMAIL.COM upon logon to protect your information. You may select the                                                                                                    | Authentication Email<br>JJEFISHERMAN@EMAIL.COM<br>Authentication Phone<br>Carrier<br>Authentication Phone                                                                                                    | Authentication Email JOEFISHERMAN@EMAIL.COM<br>Authentication Phone<br>Carrier<br>Authentication Phone                                                                                                    |                | Use Email Address               |                        | Two-Factor Authentication In                                                                                                    | fo           |
|                                                                                                    | Authentication Phone                                                                                                    | Authentication Phone Authentication Phone                                                                                                    |                | Authentication Email            | JOEFISHERMAN@EMAIL.COM | upon logon to protect your information. You m                                                                                                    | ay select to |
| Authentication Phone                                                                                                    | Carrier Authentication Phone                                                                                                    | Catrier<br>Authentication Phone                                                                                                    |                | Authentication Phone            |                        | receive Authorization codes by email or text.                                                                                                    |              |
| Carrier<br>Authentication Phone                                                                                                    |                                                                                                    |                                                                                                    |                | Carrier<br>Authentication Phone |                        |                                                                                                    |              |
|                                                                                                    |                                                                                                    |                                                                                                    |                |                                 |                        |                                                                                                    |              |
|                                                                                                    |                                                                                                    |                                                                                                    |                |                                 |                        |                                                                                                    |              |
|                                                                                                    |                                                                                                    |                                                                                                    |                |                                 |                        |                                                                                                    |              |
|                                                                                                    |                                                                                                    |                                                                                                    |                |                                 |                        |                                                                                                    |              |
| Carrier Authentication Phone                                                                                                    |                                                                                                    |                                                                                                    |                | Carrier<br>Authentication Phone |                        |                                                                                                    |              |
|                                                                                                    |                                                                                                    |                                                                                                    |                |                                 |                        |                                                                                                    |              |
|                                                                                                    |                                                                                                    |                                                                                                    |                |                                 |                        |                                                                                                    |              |
|                                                                                                    |                                                                                                    |                                                                                                    |                |                                 |                        |                                                                                                    |              |
|                                                                                                    |                                                                                                    |                                                                                                    |                |                                 |                        |                                                                                                    |              |
|                                                                                                    |                                                                                                    |                                                                                                    |                | -                               |                        |                                                                                                    |              |
|                                                                                                    |                                                                                                    |                                                                                                    |                |                                 |                        |                                                                                                    |              |
|                                                                                                    |                                                                                                    |                                                                                                    |                |                                 |                        |                                                                                                    |              |

Once you have entered all of your information click on the "Next" button

The following screen will appear:

|                   |                                                                                   | Logon Information                                             | Next                   |   | Cancel |
|-------------------|-----------------------------------------------------------------------------------|---------------------------------------------------------------|------------------------|---|--------|
| 1 <b>.</b>        | LOGON INFORMATION                                                                 |                                                               |                        | _ |        |
|                   | Use Email as Usemame                                                              |                                                               |                        |   |        |
|                   | Usemame                                                                           | Required                                                      | Required               |   |        |
| 2                 | Password (case sensitive)                                                         | Required                                                      | -Barrenser             |   |        |
| alluma            | Confirm Password                                                                  | Required                                                      |                        |   |        |
| Date: 27-Oct-2015 | Secret Question                                                                   | Required                                                      | T                      | M |        |
|                   | Confirm Answer                                                                    | Raminal                                                       |                        |   |        |
| vigation          |                                                                                   | ( ) induction                                                 |                        |   |        |
| ivest<br>ivest    | <ul> <li>Email - receive erraits y</li> <li>Mail - receive all correst</li> </ul> | vhen new letters are available to<br>pondence via posted mail | view in Revenue Online | 4 |        |
|                   |                                                                                   |                                                               |                        |   |        |

This page represents what you will use as your username and password each time you will log in to Revenue Online. Select a User Name, password and a secret question:

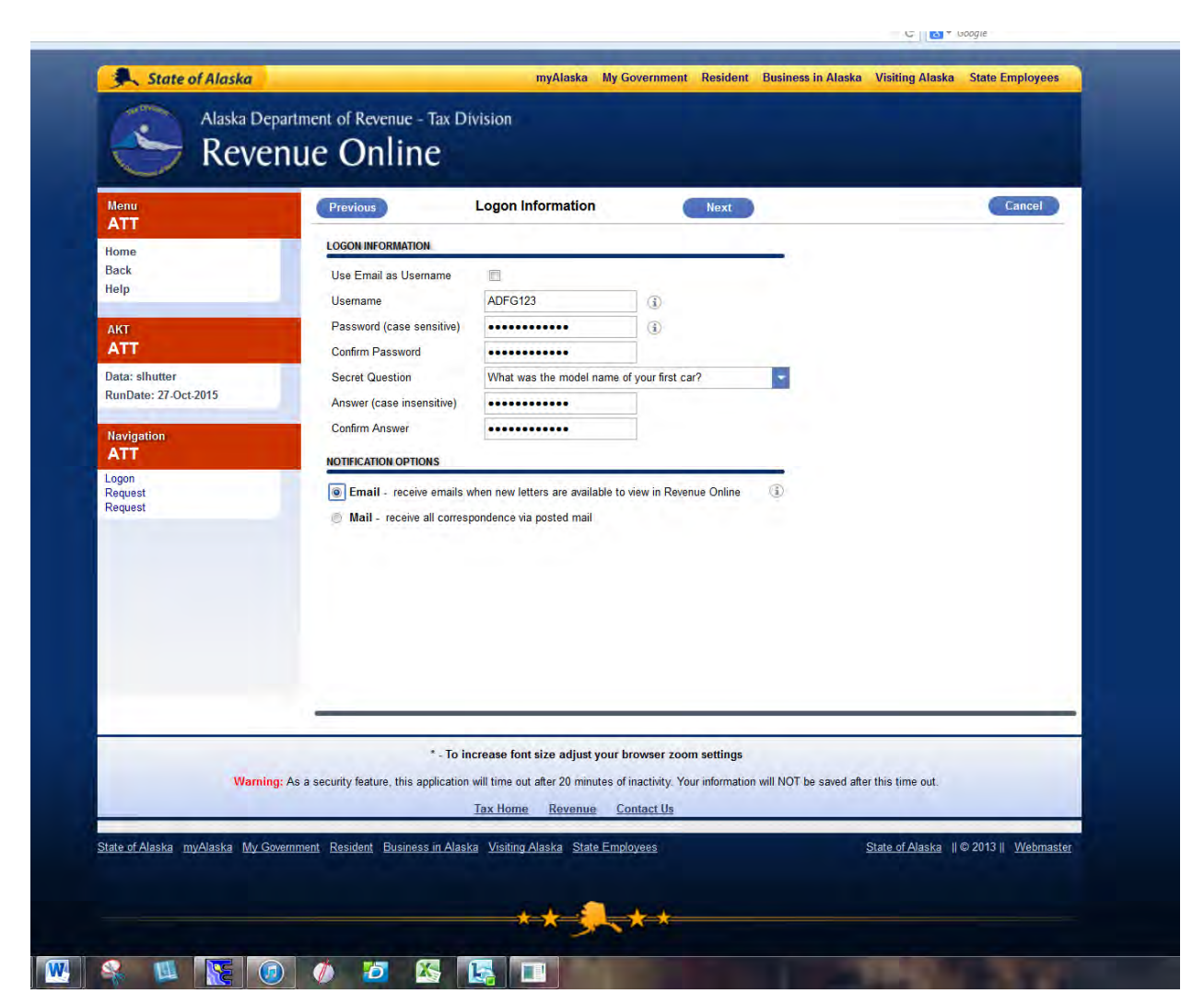

After entering your Log in information click on the "Next" button

The following screen will appear:

| Menu<br>ATT                            | Previous                                     | Account Information           | C        | lext      | Cancel                                                                                                    |
|----------------------------------------|----------------------------------------------|-------------------------------|----------|-----------|----------------------------------------------------------------------------------------------------|
| lome<br>Back<br>Ielo                   | ACCOUNT INFORMATIC<br>Select One of the Foll | IN FOR FISHERIES BUSINESS TAX | <u> </u> |           | If you are a zero filer or all 3 options do<br>not suffice, you can click the Request<br>Letter ID link to receive a letter. |
| AKT                                    | Enter the DOR Letter                         | ID from a letter.             | Require  | Required. | Request Letter ID                                                                                                    |
| Data: slhutter<br>RunDate: 27-Oct-2015 |                                              |                               |          |           |                                                                                                    |
| Navigation ATT                         |                                              |                               |          |           |                                                                                                    |
| Logon<br>Request                       |                                              |                               |          |           |                                                                                                    |

Use the drop down menu to select "Enter the DOR Letter ID from a letter"

| enu<br>VTT        | Previous                                                            | Int Information                                                                                                    | Cancel                                                                                                    |
|-------------------|---------------------------------------------------------------------|----------------------------------------------------------------------------------------------------|----------------------------------------------------------------------------------------------------|
| vigation<br>quest | Select One of the Following<br>Enter the DOR Letter ID from a lette | Enter the DOR Letter ID from a local<br>Enter the amount of a payme Required ed in the last 18 months.<br>Enter the DOR Letter ID from a letter<br>Line item off most recent filed return. | Noou are a zero filer or all 3 options do<br>noi suffice, you can click the Request<br>Letter ID link to receive a letter.<br>Request Letter ID |

Note: If you do not know what your letter id is, please contact the Seafood Industry Coordinator at 907-465-6131 or <u>dfg.seafood-coord@alaska.gov</u>

Enter your DOR Letter ID from the letter you received

| Alaska Depa                            | artment of Revenue - 7                            | myAlaska My G<br>Fax Division | overnment Res | ident Business in Ala    | aska Visiting Alaska State Employees                                                                                                    |
|----------------------------------------|---------------------------------------------------|-------------------------------|---------------|--------------------------|----------------------------------------------------------------------------------------------------|
| Menu<br>ATT                            | Previous                                          | Account Information           | Ne            | kt                       | Cancel                                                                                                    |
| Home<br>Back<br>Help                   | Select One of the Follo<br>Enter the DOR Letter I | N FOR FISHERIES BUSINESS TAX  | Enter the DOP | Letter ID from a letter. | If you are a zero filer or all 3 options do<br>not suffice, you can click the Request<br>Letter ID link to receive a letter.<br>Request Letter ID |
| AKT<br>ATT                             |                                                   |                               |               |                          |                                                                                                    |
| Data: slhutter<br>RunDate: 27-Oct-2015 |                                                   |                               |               |                          |                                                                                                    |
| Navigation<br>ATT                      |                                                   |                               |               |                          |                                                                                                    |
| Logon<br>Request<br>Request            |                                                   |                               |               |                          |                                                                                                    |

The following screen will appear:

| Menu                                                                                             | Previous                                                                                                    | Summary                                                                                                | Next                             | Submit                             | Cancel  |
|--------------------------------------------------------------------------------------------------|----------------------------------------------------------------------------------------------------|----------------------------------------------------------------------------------------------------|----------------------------------|------------------------------------|---------|
| Art<br>Book<br>Help<br>AKT<br>ATT<br>Data: sthutter<br>RunDate: 27 Oct 2015<br>Navigation<br>ATT | TAXPAYER INFORMAT<br>ID Type<br>ID<br>Email Address<br>Phone Number<br>LOGON INFORMATIO<br>Username<br>Secret Question<br>ACCOUNT INFORMAT | now<br>Social Security Number<br>                                                                      | )                                |                                    |         |
| Logon<br>Request<br>Request                                                                      | Account Type                                                                                                    | Fishenes Business Tax                                                                                  | iit.                             |                                    |         |
| Warnin                                                                                           | ig: As a security feature, this a                                                                                                    | * To increase font size adjust your browser<br>pplication will time out after 20 minutes of inactivity | oom settings<br>Your information | n will NOT be saved after this til | me out. |

| Menu<br>ATT                 | Previous                                               | Summary                                             | Next    | Submit       | Cancel    |
|-----------------------------|--------------------------------------------------------|-----------------------------------------------------|---------|--------------|-----------|
| Home<br>Back                | TAXPAYER INFORMATION                                   | l                                                   |         |              |           |
| Help                        | ID **                                                  | *-**-4444                                           |         |              |           |
| AKT<br>ATT                  | Email Address st<br>Phone Number (9                    | nellene hutter@alaska.gov<br>07) 465-6131           |         | Click the Su | bmit butt |
| Data: slhutter              | LOGON INFORMATION                                      |                                                     |         |              |           |
| Navigation<br>ATT           | Username A<br>Secret Question W<br>ACCOUNT INFORMATION | DFG123<br>'hat was the model name of your first car | 7       |              |           |
| Logon<br>Request<br>Request | Account Type Fi                                        | sheries Business Tax                                |         |              |           |
|                             | *** Please verify you                                  | information is correct. You may now                 | Submit. |              |           |

Verify the information is accurate and click the "Submit" button

The following screen will appear:

| Menu<br>ATT                                   | Previous                                                                                                    | Next Submit Cancel                    |
|-----------------------------------------------|----------------------------------------------------------------------------------------------------|---------------------------------------|
| fome<br>Back<br>Kolp<br>AKI                   | ID Type Social Security Number<br>ID Type Social Security Number<br>ID ************************************                                                                                                    |                                       |
| ATT<br>Data: sihutter<br>RunDate: 27-Det-2015 | Phone Number (907) 465-6131<br>LOGON INFORMATION<br>Username                                                                                                    | Enter your email and confirm<br>email |
| Arty<br>Art<br>Logan<br>Request<br>Request    | ACCOUNT IN ACCOUNT IN | Revenue<br>ar E. Signaturo<br>Revenue |
|                                               | OK.                                                                                                    | Ganeel                                |

Enter your email and confirm your email

Once you click the 'OK button the following screen will appear:

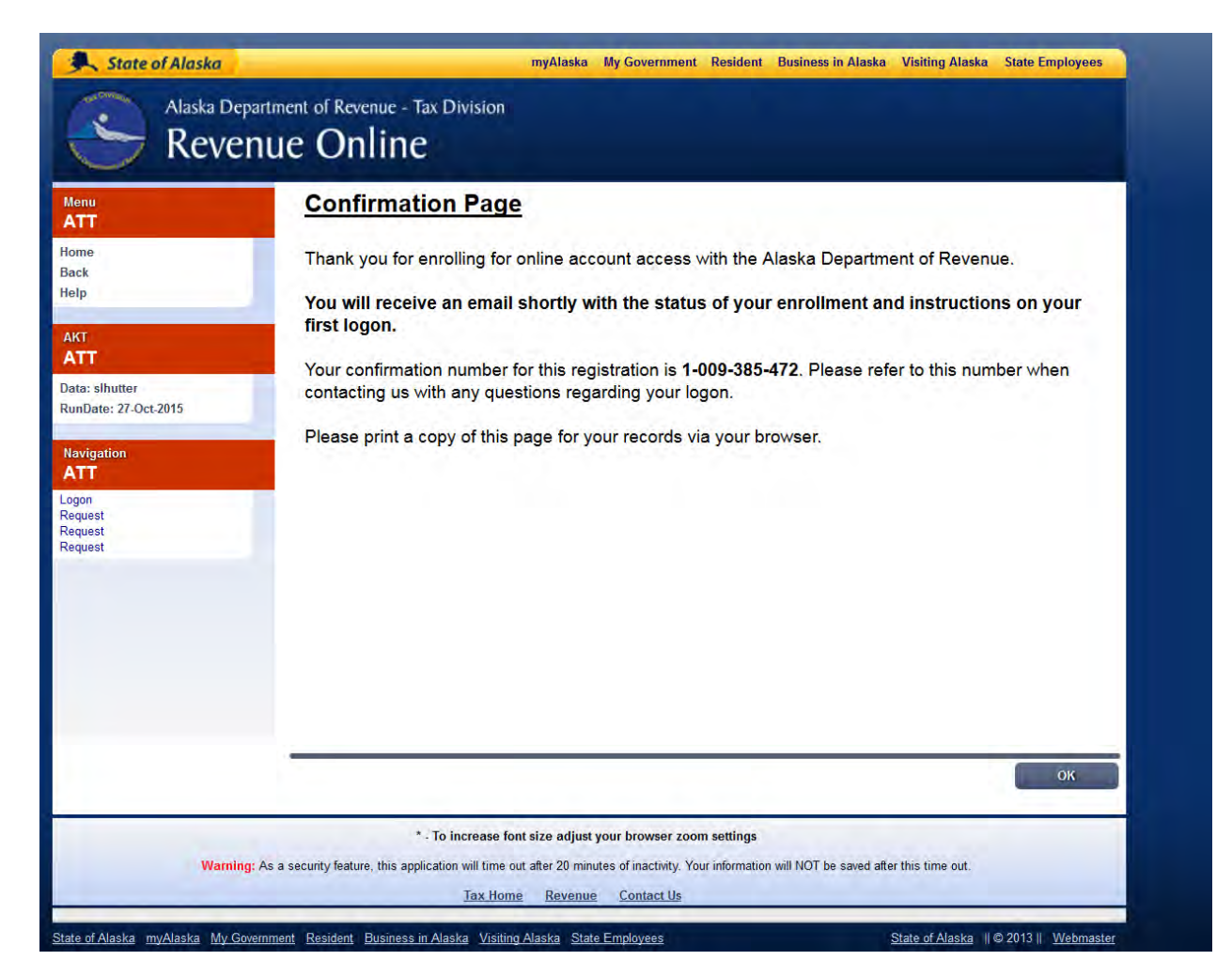

An email will be sent to the email that was entered in the previous screen. You will now need to log into your email to retrieve your authorization code that will be used the first time you log into Revenue Online. The email will look like this:

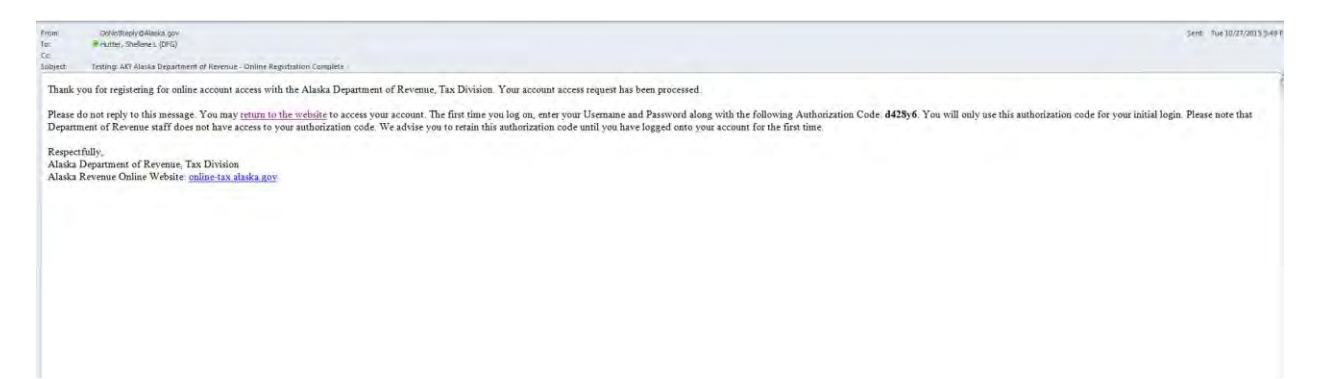

Once you have your authorization code you will need to go back to the Revenue Online Homepage: <u>https://online-tax.alaska.gov/ATP/WebDoc/\_/#4</u>

Enter your user name and password as well as the Authorization Code received from the automatically generated email sent from Revenue Online

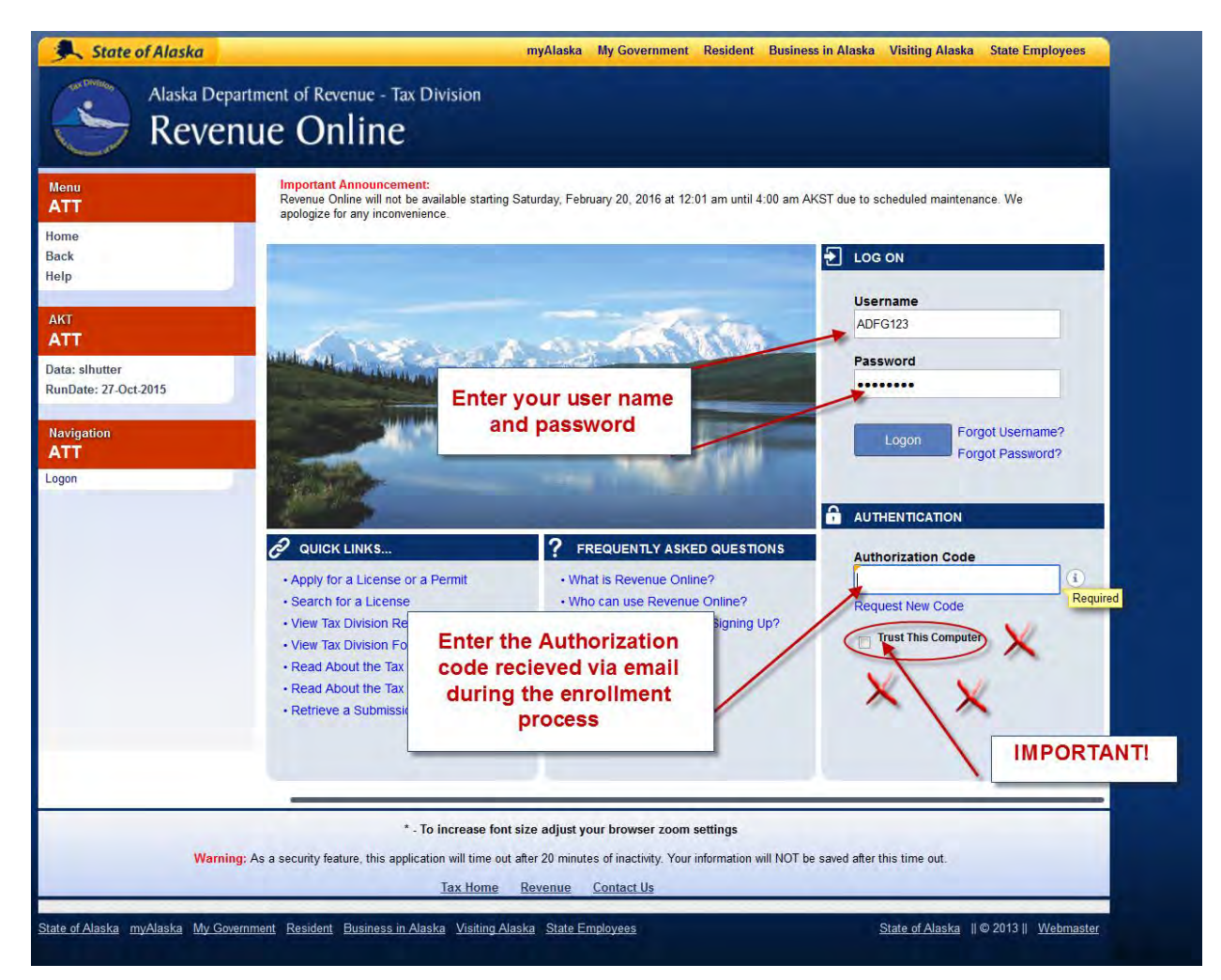

Important Note: If you do not check Trust this Computer you will need to have your Authorization code each time you log into Revenue Online

Once you have successfully logged in the following page will display:

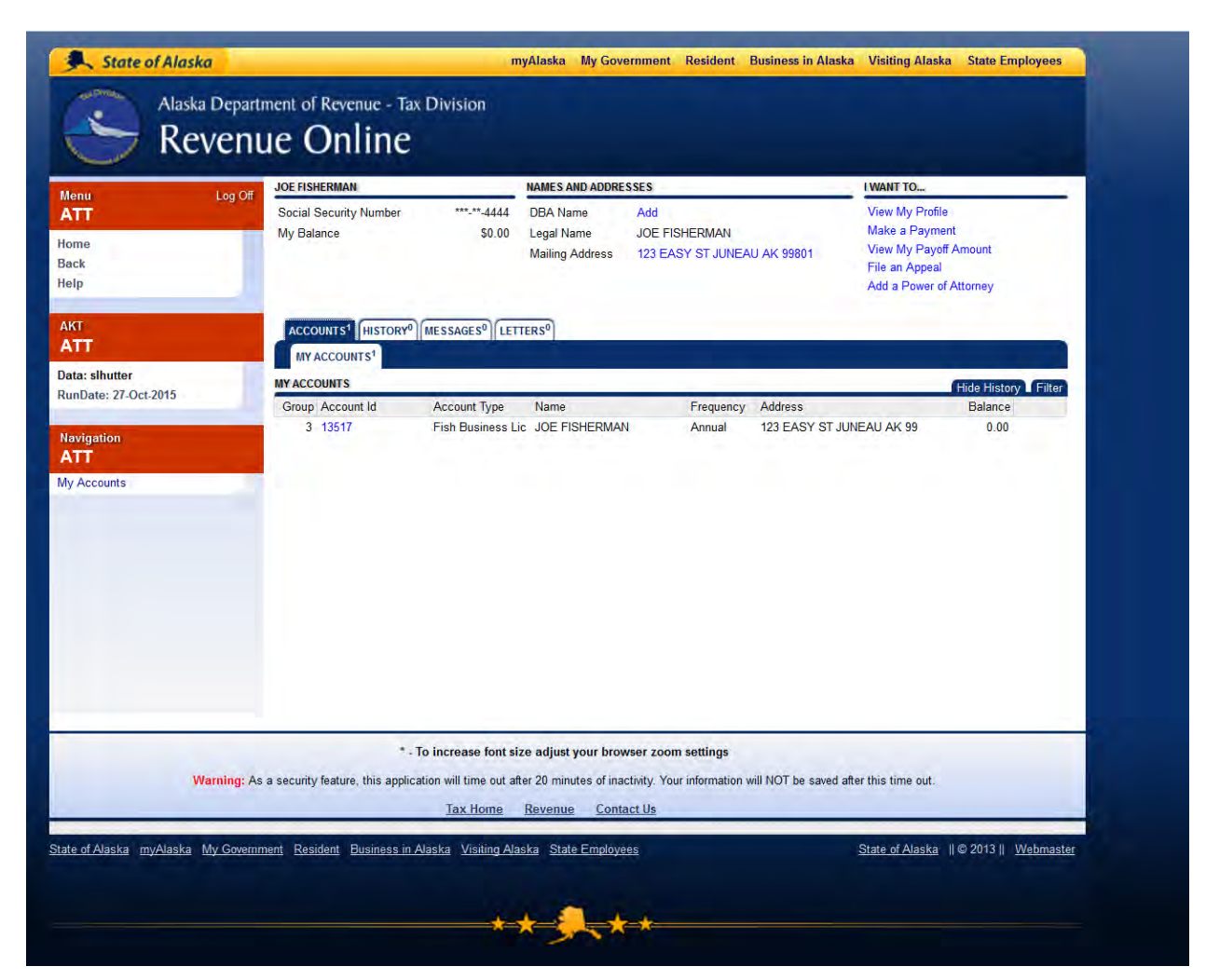

This page will list your permit history. From here you can renew any permit that is present in your account.

To renew your permit, click on the blue text under the Account Id column

| Menu                        | Log Off | JOE FISHERMAN                                                          |                       | NAMES AND ADDRE                           | SSES                                                | I WANT TO                                                                                               |
|-----------------------------|---------|------------------------------------------------------------------------|-----------------------|-------------------------------------------|-----------------------------------------------------|----------------------------------------------------------------------------------------------------|
| ATT<br>Home<br>Back<br>Help |         | Social Security Number<br>My Balance                                   | ***-**-4444<br>\$0.00 | DBA Name<br>Legal Name<br>Mailing Address | Add<br>JOE FISHERMAN<br>123 EASY ST JUNEAU AK 99801 | View My Profile<br>Make a Payment<br>View My Payoff Amount<br>File an Appeal<br>Add a Power of Attorney |
| AKT<br>ATT                  |         | ACCOUNTS <sup>1</sup> HISTORY <sup>0</sup><br>MY ACCOUNTS <sup>1</sup> | MESSAGES              | TERS                                      |                                                     |                                                                                                    |
| Data: slhutter              |         | MY ACCOUNTS                                                            |                       |                                           |                                                     | Hide History Filte                                                                                      |
| RunDate: 21-Oct-201         | 5       | Group Account Id                                                       | Account Type          | Name                                      | Frequency Address                                   | Balance                                                                                                 |
|                             |         | 3 13517                                                                | Fish Business L       | ic JOE FISHERMAN                          | N Annual 123 EASY ST                                | JUNEAU AK 99 0.00                                                                                       |

After you have clicked on the permit number the following screen will appear:

| ATT                 | If you need I           | nelp with or have ques       | tions about | Revenue Online ple | ase call 9    | 07-269-6627 or | 907-269-0041. |                   |                    |  |
|---------------------|-------------------------|------------------------------|-------------|--------------------|---------------|----------------|---------------|-------------------|--------------------|--|
| Home                | FISH BUSINESS           | LIC                          |             | NAMES AND ADDR     | SSES          |                |               | I WANT TO         |                    |  |
| Back                | Social Security         | v Number **                  | *-**-4444   | DBA Name           |               |                |               | View              | My Profile         |  |
| lelp                | Annual                  |                              | 13517       | Legal Name         | JOE FISHERMAN |                | Apply         | for a New License |                    |  |
|                     | My Balance              |                              | \$0.00      | Mailing Address    | 123 EA        | ASY ST JUNEA   | U AK 99801    | View              | My Payments        |  |
| AKI                 | Pending<br>Payment Sour | C 0                          | Setup       |                    |               |                |               |                   |                    |  |
| Mark                |                         | 24 A.                        | Sec. Mr.    |                    |               |                |               |                   |                    |  |
| lata: slhutter      | PERIODS H               | ISTORY <sup>0</sup> MESSAGES | 0 LETTERS   | 5 <sup>0</sup>     |               |                |               |                   |                    |  |
| unbale, 21-0ct-2013 | ALL PERIOR              | os                           |             |                    |               |                |               |                   |                    |  |
| Vavigation          | PERIODS FROM            | 27-OCT-2013                  |             |                    |               |                |               |                   | Change Date Filter |  |
| ATT                 | Period                  | Status                       |             |                    | Fee           | Penalty        | Interest      | Credits           | Balance Messages   |  |
| ly Accounts         | 31-Dec-2016             | Ontime-Processed             | View App    | Pay                | 0.00          | 0.00           | 0.00          | 0.00              | 0.00               |  |
| rish Business Lic   | 31-Dec-2015             | Not Filed                    | Renew Nov   | w Pay              | 0.00          | 0.00           | 0.00          | 0.00              | 0.00               |  |
|                     |                         |                              |             |                    |               |                |               |                   |                    |  |

From here you can renew the permit that you had during the previous year. To renew your permit, click the Renew Now blue text. If your operation has changed and you need to apply for a new permit you can submit a new application form here as well.

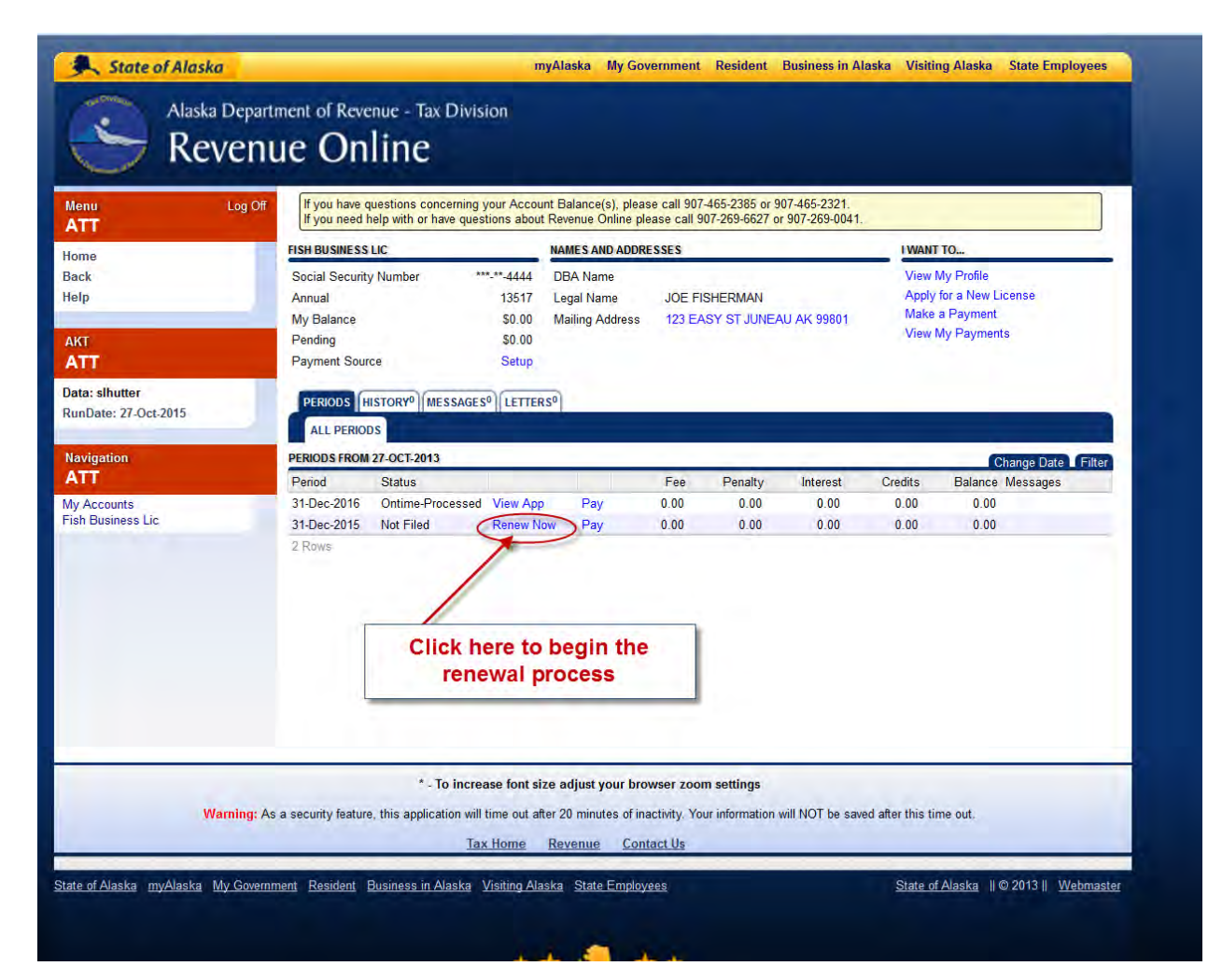

The following screen will appear:

| u Log Of               | DECEMBER 2015 - FISHERIES BUSINESS LICENSE RENEWAL                                                                                                  | CLICK HERE FOR INSTRUCTIONS                                            |
|------------------------|----------------------------------------------------------------------------------------------------|------------------------------------------------------------------------|
| e                      | Previous Renewal Intro                                                                                                    | Next Save and Finish Later Cancel                                      |
|                        | Revenue Online License Renewal                                                                                                    |                                                                        |
|                        | This service is used to renew your Fisheries Business License.                                                                                      |                                                                        |
|                        | Credit cards and debit cards will not be accepted as forms of payment                                                                               | ent. Please have your banking information ready to                     |
| utter<br>: 27-Oct-2015 | make an online payment at the end of the application.<br>* Please be advised this will be the most recent version of the application<br>department. | n, which may include changes made by the                               |
| n                      |                                                                                                    |                                                                        |
| ounts                  | ELIGIBILITY                                                                                                    | INFORMATION NEEDED TO CONTINUE                                         |
| IESS LIC               | You must already have been issued a Fisheries Business<br>License by the Alecke Department of Paymus, Tax Diricing for a                            | ► Information from most recent application                             |
| ents Ado               | previous period.                                                                                                    | ▶ Valid license number                                                 |
| Warning:               | * - To increase font size adjust your browser zo                                                                                                    | om settings<br>four information will NOT be saved after this time out. |

#### Click the "Next" button to continue

| lenu Log              | OF DECEMBER 2015 - FISHERIES BUSINESS LICENSE RENEWAL                                                                    | CLICK HERE FOR INSTRUCTIONS                           |
|-----------------------|----------------------------------------------------------------------------------------------------|-------------------------------------------------------|
| ATT                   | Previous Renewal Intro                                                                                                   | Next Save and Finish Later Cancel                     |
| ack                   | _                                                                                                    |                                                       |
| elp                   | Revenue Online License Renewal                                                                                           |                                                       |
| кт                    | This service is used to renew your Fisheries Business License.                                                           |                                                       |
| ATT                   | Credit cards and debit cards will not be accepted as forms of payme                                                      | nt. Please have your banking information ready to     |
| lata: sihutter        | make an online payment at the end of the application.                                                                    |                                                       |
| Contrate: 27-001-2013 | * Please be advised this will be the most recent version of the application<br>department.                               | n, which may include changes made by the              |
| Navigation            |                                                                                                    |                                                       |
| ATT                   |                                                                                                    | Transferration and the second second                  |
| ish Business Lic      | ELIGIBILITY                                                                                                    | INFORMATION NEEDED TO CONTINUE                        |
| Request               | You must already have been issued a Fishenes Business<br>License by the Alaska Department of Revenue, Tax Division for a | Information from most recent application              |
| Attachments           | Add previous period.                                                                                                    | Valid license number                                  |
| ATT                   |                                                                                                    |                                                       |
|                       |                                                                                                    |                                                       |
|                       |                                                                                                    |                                                       |
|                       |                                                                                                    |                                                       |
|                       |                                                                                                    |                                                       |
|                       |                                                                                                    |                                                       |
|                       |                                                                                                    |                                                       |
|                       | * - To increase font size adjust your browser zoo                                                                        | om settings                                           |
| Warnin                | g: As a security feature, this application will time out after 20 minutes of inactivity. Ye                              | our information will NOT be saved after this time out |
|                       | Tax Home Revenue Contact Us                                                                                              |                                                       |

# **Completing Applicant Information Page**

Some of your information from the previous year's application will be auto populated:

| Menu Log Off                              | DECEMBER 2015 - FIS   | HERIES BUSINESS LICENS               | E RENEWAL         |                | CLICK HERE FOR INSTRUCTION   |
|-------------------------------------------|-----------------------|--------------------------------------|-------------------|----------------|------------------------------|
| ome                                       | Previous              | Applicant Information                | on Ne             | ext            | Save and Finish Later Cancel |
| ack<br>elp                                | APPLICANT INFORMATION | N                                    |                   |                |                              |
| KT<br>NTT                                 | Business Type<br>Id   | Individual<br>Social Security Number | 444-44-4444       |                |                              |
| ata: sihutter<br>unDate: 27-Oct-2015      | Legal Name            | FISHERMAN<br>JOE                     |                   | M.I. M.I.      | n                            |
| avigation                                 | Business Name         | Business Name                        |                   | Suit Suit      |                              |
| ly Accounts<br>ish Business Lic<br>equest | Mailing Address       | 123 EASY ST<br>Street 2              | Unit Type         | Unit           |                              |
| Attachments Add                           |                       | JUNEAU<br>Foreign Country            | ALASKA            | 9980           | 1-0000                       |
|                                           | Contact               | Contact Type<br>Name<br>Email        | Required          |                |                              |
|                                           | Telephone Number      | Phone Type<br>Required               | Country Code Area | a Code Phone # | Ext.                         |
|                                           |                       |                                      | 1                 |                |                              |

There will still be some information that is required:

| Menu Log                                     | Off DECEMBER 2015 - FIS | HERIES BUSINESS LICENSE                                                                     | RENEWAL                     | CLICK HERE FOR INSTRUCTIONS              |
|----------------------------------------------|-------------------------|---------------------------------------------------------------------------------------------|-----------------------------|------------------------------------------|
| lome                                         | Previous                | Applicant Information                                                                       | n Next                      | Save and Finish Later Cancel             |
| Back                                         | APPLICANT INFORMATION   | N                                                                                           |                             |                                          |
|                                              | Business Type           | Individual<br>Social Security Number                                                        | 444-44-4444                 |                                          |
| Data: slhutter<br>RunDate: 27-Oct-2015       | Legal Name              | FISHERMAN                                                                                   |                             | M.L. Add                                 |
| Navigation<br>ATT                            | Business Name           | Tille<br>Business Name                                                                      |                             | Suffix Suffix                            |
| /ly Accounts<br>rish Business Lic<br>Request | Mailing Address         | 123 EASY ST<br>Street 2                                                                     | Unit Type                   |                                          |
| Attachments<br>ATT                           | Add                     | JUNEAU<br>Foreign Country                                                                   | ALASKA                      | Use the drop down<br>menus to select the |
|                                              | Contact                 |                                                                                             | Required                    | appropriate option                       |
|                                              | Telephone Number        | Accountail:<br>Audit Contact<br>Business Owner<br>Corporate Officer<br>Director<br>Employee | ry Code Area Code<br>1<br>1 | Phone # Ext.                             |
|                                              | -                       | Individual<br>Member                                                                        | -                           |                                          |

Enter all information containing orange boxes

- 1. Contact Type
- 2. Contact Name
- 3. Email
- 4. Phone number

| enu Log Off              | DECEMBER 2015 - FI   | SHERIES BUSINESS LICENS | E RENEWAL           | CLICK HERE       | FOR INSTRUCTIONS   |
|--------------------------|----------------------|-------------------------|---------------------|------------------|--------------------|
| me                       | Previous             | Applicant Information   | on Next             | Save and F       | inish Later Cancel |
| :k<br>D                  | APPLICANT INFORMATIO | DN                      |                     |                  |                    |
|                          | Business Type        | Individual              |                     |                  |                    |
| a t                      | ld                   | Social Security Number  | 444-44-4444         |                  |                    |
| au albuttor              | Legal Name           | FISHERMAN               |                     |                  |                    |
| Date: 28-Oct-2015        |                      | JOE                     |                     | M.I. M.I.        |                    |
|                          |                      | Title                   |                     | Suffix Suffix    |                    |
| vigation                 | Business Name        | Business Name           |                     |                  |                    |
| Accounts<br>Business Lic | Mailing Address      | 123 EASY ST             |                     |                  |                    |
| juest                    |                      | Street 2                | Unit Type           | Unit             |                    |
| achments Add             |                      | JUNEAU                  | ALASKA              | 99801-0000       |                    |
| IT                       | 1                    | Foreign Country         | USA USA             |                  |                    |
|                          | Contact              | Contact Type            | -                   |                  |                    |
|                          |                      | Name                    | Required            |                  |                    |
|                          |                      | 🔶 Email                 |                     |                  |                    |
|                          |                      | Phone Type              | Country Code Area C | ode Phone # Ext. |                    |
|                          | Telephone Number     | Required                | 1                   | +                |                    |
|                          |                      | -                       | 1                   |                  |                    |
|                          |                      | -                       | (1)                 |                  |                    |

#### Click the "Next" button

| nu Log Off            | DECEMBER 2015 - FIS   | HERIES BUSINESS LICEN  | SE REN | EWAL      | -         |        | C        | LICK HERE FOR INSTRUCTIONS   |
|-----------------------|-----------------------|------------------------|--------|-----------|-----------|--------|----------|------------------------------|
| U                     | Previous              | Applicant Informat     | ion    | 5         | Next      | 1      |          | Save and Finish Later Cancel |
| ne<br>k               |                       | -                      | -      | -         |           | -      |          |                              |
|                       | APPLICANT INFORMATION |                        |        |           |           |        |          |                              |
| т                     | Business Type         | Individual             |        |           |           |        |          |                              |
| Π                     | ld                    | Social Security Number | 444    | 44-4444   |           |        |          |                              |
| a: slhutter           | Legal Name            | FISHERMAN              |        |           |           |        |          |                              |
| Date: 28-Oct-2015     |                       | JOE                    |        |           |           | M.I.   | ML       |                              |
| vigation              |                       | Title                  |        |           |           | Suffix | Suffix   |                              |
| T                     | Business Name         | Business Name          |        |           |           |        |          |                              |
| Accounts              | Mailing Address       | 123 EASY ST            |        |           |           |        |          |                              |
| uest                  |                       | Street 2               |        | Unit Type |           |        | Unit     |                              |
| and the second second |                       | JUNEAU                 |        | ALASKA    |           |        | 99801-00 | 00                           |
| achments Add          |                       | Foreign Country        |        | USA       |           |        |          |                              |
|                       | Contact               | Individual             | -      |           |           |        |          |                              |
|                       |                       | JOE FISHERMAN          |        |           |           |        |          |                              |
|                       |                       | JOEFISHERMAN@EMA       | L.COM  |           |           |        |          |                              |
|                       |                       | Phone Type             | Coun   | try Code  | Area Code | Phone  | # 1      | Ext.                         |
|                       | Telephone Number      | Mobile                 |        | 1         | (907)     | 465-61 | 31       |                              |
|                       |                       | -                      |        | 1         |           |        |          |                              |
|                       |                       | -                      |        | 1         |           |        |          |                              |
|                       |                       |                        |        |           |           |        |          |                              |

# **Completing Additional Information Page**

| The fellowing core on will encode | Click any the color day to colort. | vary intended starting date  |
|-----------------------------------|------------------------------------|------------------------------|
| The Indowing Screen will annear   | Click on the calendar to select    | vour intennen starting nate  |
|                                   |                                    | your internace starting date |

| enu Log O                                                                                                    | DECEMBER 2015 - FISHERIES BUSINESS LICENSE RENEWAL                                                                                                    | CLICK HERE FOR INSTRUCTIONS                                                               |
|----------------------------------------------------------------------------------------------------|----------------------------------------------------------------------------------------------------|-------------------------------------------------------------------------------------------|
| kr<br>Ip<br>Kr<br>TT<br>Ita: sihutter<br>InDate: 28-Oct-2015<br>svigation<br>TT<br>Accounts<br>sh Business Lic<br>quest<br>tachments Ad | Previous     Additional Information     Next                                                                                                    | Save and Finish Later Cancel                                                              |
| Warning:<br>te of Alaska myAlaska My Gove                                                                                               | * - To increase font size adjust your browser zoom settings<br>As a security feature, this application will time out after 20 minutes of inactivity. Your information<br><u>Tax Home Revenue Contact Us</u><br>riment Resident Business in Alaska Visiting Alaska State Employees | n will NOT be saved after this time out.<br>State of Alaska    © 2013    <u>Webmaster</u> |

Check the checkbox if your seasonal address is the same as your permanent address. If you need to enter a seasonal address where you want your permit mailed to, please enter the information on this page.

| Previous Additional Information Next Save and Finish Later     2015 FISHERES BUSINESS LICENSE - CATCHER-SELLER RENEWAL   Endorsement Type Catcher-Seller License Number 13517 Intended Starting Date 28-Oct-2015 SEASONAL ADDRESS AND CONTACT INFORMATION Seasonal address same as mailing (permanent) Seasonal address same as mailing (permanent) Seasonal Address Street 2 Unit Type Unit Required ALASKA 21P Code Required Seasonal Begin Date Seasonal End Date Seasonal End Date                                                                                                    | Log Off DECEMBER 201                                 | - FISHERIES BUSINESS LICENSE F                                                           | RENEWAL                  | CLICI  | K HERE FOR INSTRUCTIONS    |
|----------------------------------------------------------------------------------------------------|------------------------------------------------------|------------------------------------------------------------------------------------------|--------------------------|--------|----------------------------|
| Shutter   ate: 28-Oct-2015   station   counts   basiness Lic   station   counts   basiness Lic   station   counts   basiness Lic   station   counts   basiness Lic   station   counts   basiness Lic   station   counts   basiness Lic   station   counts   basiness Lic   station   counts   basiness Lic   station   counts   basiness Lic   station   counts   basiness Lic   station   counts   basiness Lic   station   counts   basiness Lic   station   basiness Lic   station   basiness Lic   station   basiness Lic   station   basiness Lic   station   basiness Lic   station   basiness Lic   station   basiness Lic   station   basiness Lic   station   basiness Lic   station   basiness Lic   basiness Lic   basiness Lic   basiness Lic   basiness Lic   basiness Lic   basiness Lic   basiness Lic   basiness Lic   basiness Lic   basines                                                                                                    | Previous                                             | Additional Information                                                                   | Next                     | Sa     | ve and Finish Later Cancel |
| Endorsement Type Catcher-Seller<br>License Number 13517<br>Intended Starting Date 28-Oct-2015 S<br>SEASONAL ADDRESS AND CONTACT INFORMATION<br>Seasonal address same as mailing (permanent)<br>sets bic<br>sets<br>himents Add Seasonal Begin Date Seasonal Begin Date Seasonal End Date Seasonal End Date Seas | 2015 FISHERIES E                                     | USINESS LICENSE - CATCHER-SELLER REN                                                     | IEWAL                    |        |                            |
| santade<br>ate: 28-Oct-2015 set set set set ate: 28-Oct-2015 set set set set set set set set set set                                                                                                    | Endorsement Ty<br>License Number<br>Intended Startin | pe         Catcher-Seller           r         13517           g Date         28-Oct-2015 | <b>IIIIIIIIIIIII</b>     |        |                            |
| Add Seasonal Begin Bate Seasonal Begin Date Seasonal End Date Seasonal End Date Seas                      | rigation<br>Accounts<br>1 Business Lic               | address same as mailing (permanent) ss Mailing Address Street 2                          | Unit Type                | ▼ Unit | Required                   |
| the same as mailing address                                                                                                    | achments Add Seasonal Begin                          | City<br>Seesonal Begin Date<br>Seesonal End Date<br>Click here if s<br>the same as       | seasonal addres          | S IS   |                            |
| * - To increase font size adjust your browser zoom settings                                                                                                    |                                                      | * - To increase font size adjust yo                                                      | ur browser zoom settings |        |                            |

## **Completing Facility/Vessel Information Page**

Enter the vessel name if the vessel has a name.

Enter the vessel ADF&G number (number on triangle)

| Log C                                                                       | DECEMBER 2015 - FISHERIES BUSINESS LICENSE RENEWAL                                                                                                    | CLICK HERE FOR INSTRUCT                |
|-----------------------------------------------------------------------------|----------------------------------------------------------------------------------------------------|----------------------------------------|
|                                                                             | Previous Facility/Vessel Information Next                                                                                                    | Save and Finish Later Cane             |
|                                                                             | 2015 FISHERIES BUSINESS LICENSE - CATCHER-SELLER RENEWAL                                                                                                    |                                        |
| Ihutter<br>te: 29-Oct-2015<br>ttion<br>ounts<br>siness Lic<br>t<br>ments Ad | Vessel Name<br>ADF&G Vessel Number                                                                                                    | Required                               |
| Warning:                                                                    | * - To increase font size adjust your browser zoom settings<br>As a security feature, this application will time out after 20 minutes of inactivity. Your information w<br>Tax Home Revenue Contact Us | rill NOT be saved after this time out. |

Note: If vessel has been assigned an ADF&G number, but does not have a name enter "No Name" in the text box. The name box is a required field and will not allow you to proceed until something has been entered.

Note: There is a check box if you will not be using a vessel. Ex: set net operation. You will be required to enter text in the explanation box if the check box is checked.

Note: A catcher seller permit is not associated with a particular vessel. The catcher seller permit is associated with the individual fisherman. This means you can use your catcher seller permit to sell any fish legally caught by you, the permit holder, from multiple vessels.

| Previous Facility/Vessel Information Next 2016 FISHERIES BUSINESS LICENSE - CATCHER-SELLER APPLICATION             | Save and Finish Later Cancel                                                                           |
|----------------------------------------------------------------------------------------------------|----------------------------------------------------------------------------------------------------|
| 2016 FISHERIES BUSINESS LICENSE - CATCHER-SELLER APPLICATION                                                       |                                                                                                    |
|                                                                                                    |                                                                                                    |
| Briefly explain your<br>Intended activity<br>Vessel Name Vessel Name<br>ADF&G Vessel Number<br>ADF&G Vessel Number |                                                                                                    |
|                                                                                                    | Briefly explain your<br>Intended activity<br>Vessel Name<br>ADF&G Vessel Number<br>ADF&G Vessel Number |

#### Click the "Next" button

| nu Log (                                                                                                    | DECEMBER 2015 - FISHERIES BUSINESS LICENSE RENEWAL                                                                                                    | CLICK HERE FOR INSTRUCTIONS                          |
|----------------------------------------------------------------------------------------------------|----------------------------------------------------------------------------------------------------|------------------------------------------------------|
| ne                                                                                                    | Previous Facility/Vessel Information                                                                                                    | Save and Finish Later Cancel                         |
| k                                                                                                    | 2015 FISHERIES BUSINESS LICENSE - CATCHER-SELLER RENEWAL                                                                                                    | ~                                                    |
| T<br>T<br>Classe: 29-Oct-2015<br>Agation<br>T<br>Accounts Is<br>Business Lic<br>sett<br>Submenss<br>Accounts A | Veseel Name PESHIG DOAT<br>ADF&G Vessel Number 12345                                                                                                    |                                                      |
| Warning                                                                                                    | * . To increase font size adjust your browser zoom settin<br>As a security feature, this application will time out after 20 minutes of inactivity. Your inform<br>Tax Home Bevonue Contract Vis | igs<br>nation will NOT be saved after this time out. |

### **Fishery Resource Detail**

The following screen will appear:

| State of Alaska                  | myAlaska My Government Resident Business in Alaska Visiting Alaska State Employees                                                                                                    |
|----------------------------------|----------------------------------------------------------------------------------------------------|
| Alaska Do<br>Reve                | epartment of Revenue - Tax Division<br>Enue Online                                                                                                    |
| Menu<br>ATT                      | DECEMBER 2016 - FISHERIES BUSINESS APPLICATION CLICK HERE FOR INSTRUCTIONS                                                                                                    |
| Home<br>Back<br>Help             | Previous Fishery Resource Detail Next Save and Finish Later Cancel                                                                                                    |
| AKT<br>ATT                       | Fishery Resource Information At least one fish resource entry is required<br>Required<br>The Fishery Resource section requires the applicant to supply information for each species that will be harvested. Use the table below to add a<br>resource type. |
| Navigation                       | Fishery Resource Type                                                                                                    |
| ATT<br>Logon<br>Logon<br>Request |                                                                                                    |

Click on the arrow to display the drop down menu listing fishery resource types. Select all applicable fishery resource types that you intend to sell as a catcher seller.

Note: A catcher seller permit allows you to sell any fishery resource for which you hold a valid CFEC interim use permit for the current year, even if not selected on this application.

| Log (                                      | DECEMBER 2015 - FISHERIES BUSI                                                                                 | NESS LICENSE RENEWAL                                                                | CLICK HERE FOR INSTRUCTIONS                          |
|--------------------------------------------|----------------------------------------------------------------------------------------------------|-------------------------------------------------------------------------------------|------------------------------------------------------|
| 3                                          | Previous Fishery F<br>2015 FISHERIES BUSINESS LICENSE - CA<br>Fishery Resource Information At                  | Resource Detail Next TCHER-SELLER RENEWAL least one fish resource entry is required | Save and Finish Later Cancel                         |
| slhutter<br>ate: 29-Oct-2015               | The Fishery Resource section requires resource type.                                                           | Req<br>s the applicant to supply information for each species                       | uired in the harvested. Use the table below to add a |
| gation<br>Cocounts<br>Business Lic<br>Sest | Aquatic Plants<br>Crab<br>Halibut<br>Herring                                                                   |                                                                                     |                                                      |
| chments Ar                                 | Miscellaneous Finfish<br>Miscellaneous Groundfish<br>Other Bivalve Shellfish<br>Other Shellfish<br>Pacific Cod | E                                                                                   |                                                      |
|                                            | Pollock<br>Roe<br>Salmon<br>Sea Cucumbers                                                                      |                                                                                     |                                                      |

#### Click on the "Next" button

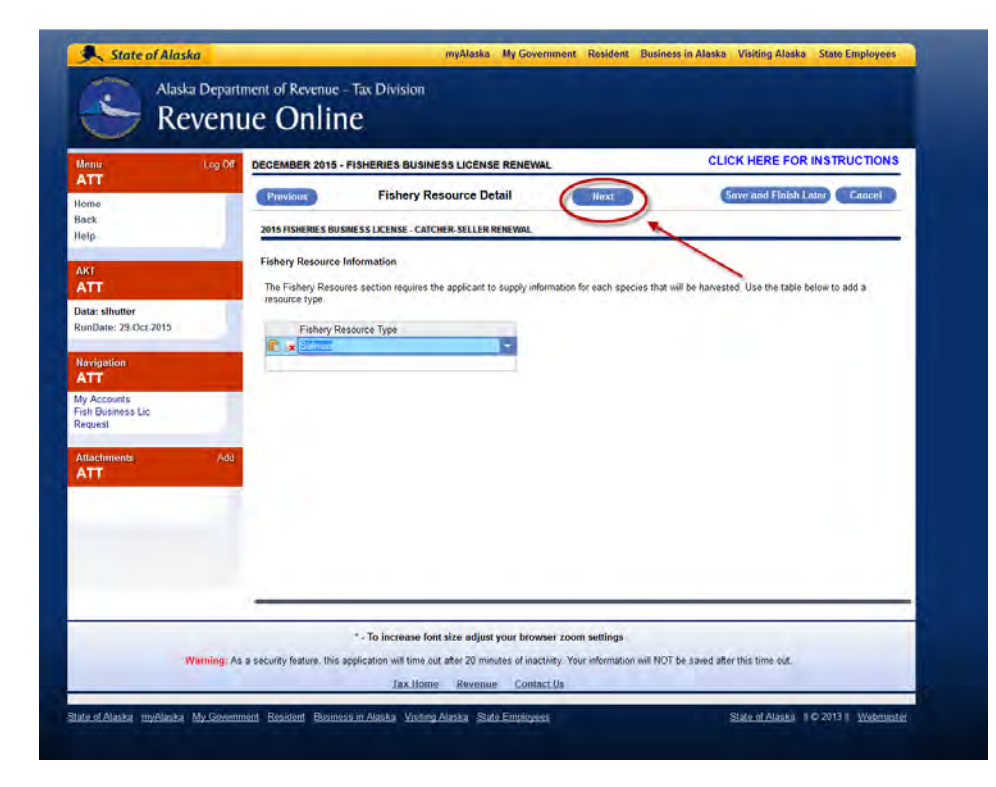

## **Completing the Intent to Operate Area Page**

The following screen will appear:

| State of Alaska                                                                                                    | myAlaska My Government Resident Business in Alaska Visiting Alaska State Employees                                                                                                    |
|----------------------------------------------------------------------------------------------------|----------------------------------------------------------------------------------------------------|
| Alaska Depart                                                                                                    | ment of Revenue - Tax Division<br>ue Online                                                                                                    |
| Menu Log Off                                                                                                    | DECEMBER 2015 - FISHERIES BUSINESS LICENSE RENEWAL CLICK HERE FOR INSTRUCTIONS                                                                                                    |
| Home                                                                                                    | Previous Intent to Operate Area Next Save and Finish Later Cancel                                                                                                    |
| Back                                                                                                    | 2015 FISHERIES BUSINESS LICENSE - CATCHER-SELLER RENEWAL                                                                                                    |
| AV7                                                                                                    | Intent to Operate Area                                                                                                    |
| ATT                                                                                                    | Indicate the areas where you intend to operate. You may check as many areas as you intend to operate or may operate. You are not restricted to the<br>areas indicated on this application. If you intend to operate in federal waters (3-200 naturcal miles offshore) a corresponding entry is required in the EEZ |
| Data: slhutter<br>RunDate: 29-Oct-2015                                                                                                    | adjacent area column. More betailed information for an areas can be found on the AUP &G website at www.ct.aoig.state.ak.us. If you have additional<br>questions, contact the Seafood Industry Coordinator at 907-465-6131.                                                                                         |
| The Constant of Constant of Co | pt mag                                                                                                    |
| ATT                                                                                                    |                                                                                                    |
| My Accounts<br>Fish Business Lic                                                                                                    | x x x x                                                                                                    |
| Request                                                                                                    | The second second                                                                                                    |
| Attachments Add<br>ATT                                                                                                    | tarbanks                                                                                                    |
|                                                                                                    | Antore A                                                                                                    |
|                                                                                                    | W Juneau                                                                                                    |
|                                                                                                    | W Longer Hand E A                                                                                                    |
|                                                                                                    | Q M T Kodiak D                                                                                                    |
|                                                                                                    | B                                                                                                    |
|                                                                                                    | - man a man down M                                                                                                    |
|                                                                                                    | R )                                                                                                    |
|                                                                                                    | Intent to Operate Area                                                                                                    |
|                                                                                                    |                                                                                                    |
|                                                                                                    | * To former a first day officiations former and antifact                                                                                                    |

Click anywhere in the Intent to Operate Area field to display a pop up menu

Select the area or areas in which you intend to operate

| State of Alaska                                       | myAlaska My Government Resident Business in Alaska Visiting Alaska State Employees                                                                                                    |
|-------------------------------------------------------|----------------------------------------------------------------------------------------------------|
| 🔆 Reven                                               | ue Online                                                                                                    |
| Menu Log Of                                           | DECEMBER 2015 - FISHERIES BUSINESS LICENSE RENEWAL CLICK HERE FOR INSTRUCTIONS                                                                                                    |
| Home                                                  | Previous Intent to Operate Area Next Save and Finish Later Cancel                                                                                                    |
| Back<br>Help                                          | 2015 FISHERIES BUSINESS LICENSE - CATCHER-SELLER RENEWAL                                                                                                    |
| AKT<br>ATT<br>Data: sihutter<br>BuuData: 29 Oct 2015  | Intent to Operate Area<br>Indicate the areas where you intend to operate. You may check as many areas as you intend to operate or may operate. You are not restricted to the<br>areas indicated on this application. If you intend to operate in federal waters (3-200 nautical miles offshore) a corresponding entry is required in the EE2<br>adjacent area column. More detailed information for all areas can be found on the ADF&G website at www.ct.adfg.state.ak.us. If you have additional<br>questions, contact the Seafood Industry Coordinator at 907-465-6131. |
| Navigation<br>ATT<br>My Accounts<br>Fish Business Lic | x and y                                                                                                    |
| Attachments Add<br>ATT                                | A - Juneau, Hoonah, Elfin Cove, Yakutat, Angoon, Tenakee<br>B - Ketchikan, Craig<br>C - Petersburg, Wrangell                                                                                                    |
|                                                       | D - Sitka, Pelican<br>E - Prince William Sound<br>H - Cook Inlet<br>K - Kodiak<br>L - Chignik<br>M - Alaska Peninsula<br>O - Dutch Harbor<br>Q - Bering Sea                                                                                                    |
|                                                       | At le R - Adak, Western Aleutians<br>T - Bristol Bay Required                                                                                                    |
|                                                       |                                                                                                    |
| -                                                     | * - To increase font size adjust your browser zoom settings                                                                                                    |

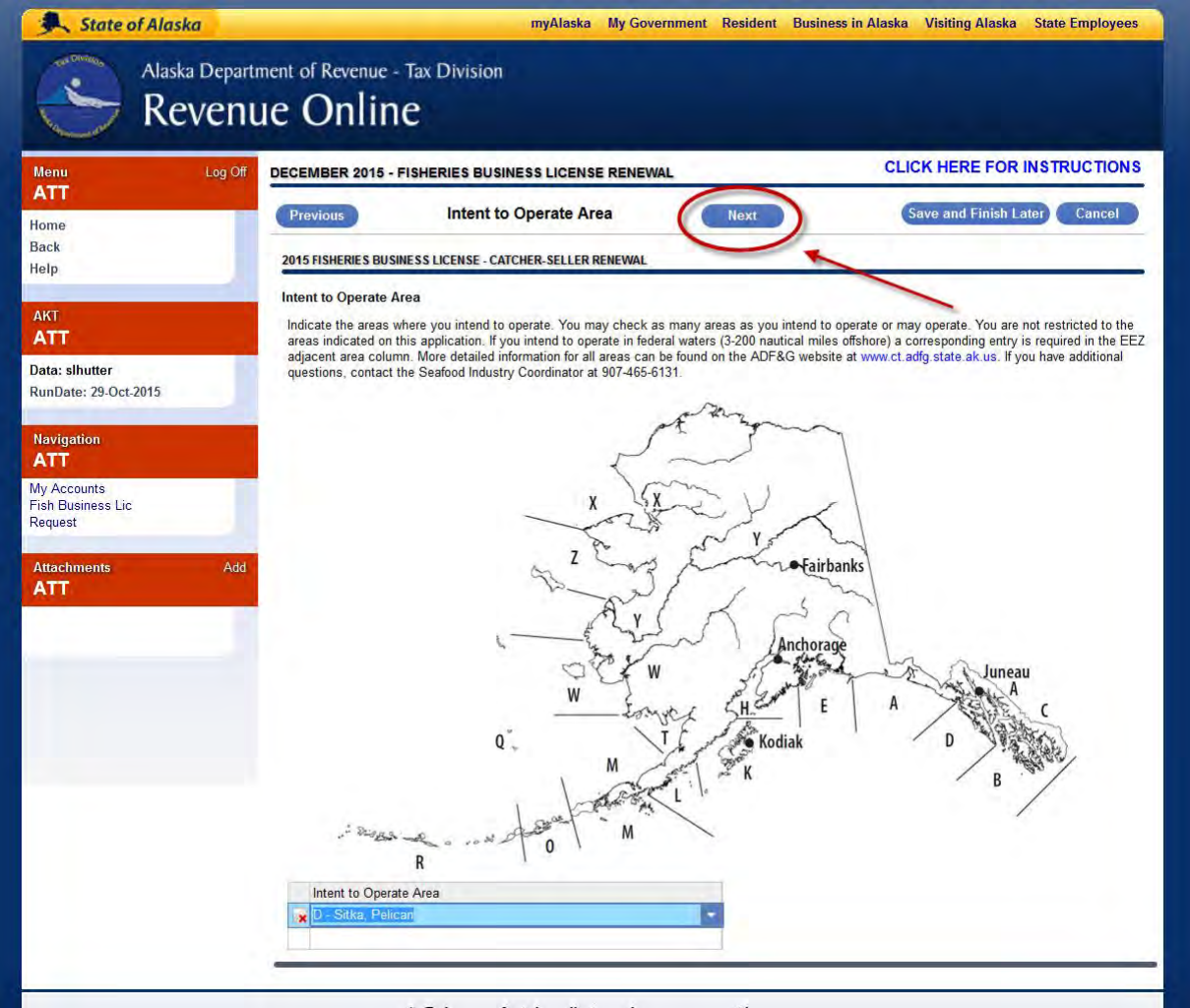

\* - To increase font size adjust your browser zoom settings

## **Completing Plates and Tickets Page**

The following screen will appear:

|                               | DECEMBER 2016 - FI                                                                                                    | SHERIES BUSINESS APP                                                                          | LICATION                                                                                                    | CLICK           | HERE FOR INSTRU      |
|-------------------------------|----------------------------------------------------------------------------------------------------|-----------------------------------------------------------------------------------------------|----------------------------------------------------------------------------------------------------|-----------------|----------------------|
|                               | Previous                                                                                                    | Plates and Tick                                                                               | Next                                                                                                    | Save            | e and Finish Later C |
|                               | 2016 FISHERIES BUSINE                                                                                                    | SS LICENSE - CATCHER-SELL                                                                     | ER APPLICATION                                                                                                    |                 |                      |
| utter<br>: 26-Oct-2015<br>ion | Number of Code Plate<br>Name on Code Plates<br>Shipping Method<br>Ship Code Plates / Fis<br>Fish Tickets<br>Select a fish ticket typ | s Needed (Max: 100)<br>(Max: 14 Characters)<br>sh Tickets to<br>se from the drop down list in | Required<br>Required<br>USPS - Standard (No Charge)<br>Permanent Address<br>Seasonal Address<br>the first column and provide the r | Required        | cket type            |
| ents A                        | Ticket Type                                                                                                    |                                                                                               | Tickets Per Book                                                                                                    | Books Requested | Total Tickets        |

Code plates are the little metal tags used to imprint the code plate number (processor code) that will be assigned as your catcher seller permit number. Most fisherman receive one or two code plates. If additional code plates are needed, they can easily be obtained by contacting the ADF&G Seafood Coordinator at 907-465-6131 or <u>dfg.seafood-coord@alaska.gov</u>

Name on Code Plate: Most fisherman use their name or their boat name. There is not a requirement other than the name on the code plate cannot exceed 14 characters.

Indicate desired number of code plates

Indicate desired name on code plates

Shipping Method: When selecting Shipping Method "USPS-Standard" is the default option. If you are in immediate need of your catcher seller permit you can select the "pick up" option so that you will receive a phone call as soon as the permit is issued. You can still have the permit mailed to the address of your choice.

| nu Log                                               | OF DECEMBER 2015 - FISHERIES BUSINESS LICENSE RENEWAL CLICK HERE FOR INSTRUCTIONS                                                                                                    |
|------------------------------------------------------|----------------------------------------------------------------------------------------------------|
|                                                      | Previous Plates and Tickets Next Save and Finish Later Cancel                                                                                                    |
|                                                      | 2015 FISHERIES BUSINESS LICENSE - CATCHER-SELLER RENEWAL                                                                                                    |
|                                                      | Code Plates       When do I use my code plates?         Number of Code Plates Needed (Max: 100)       1         Name on Code Plates (Max: 14 Characters)       FISHING BOAT                                                                                  |
| i: slhutter<br>Date: 29-Oct-2015                     | Shipping Method USPS - Standard (No Charge)                                                                                                    |
| rigation<br>T<br>Accounts<br>1 Business Lic<br>uuest | Ship Code Plates / Fish Tickets to  Permanent Address  Fish Tickets Select a fish ticket type from the drop down list in the first column and provide the number of books for each fish ticket type Ticket Tune Ticket Per Book Books Remusted Total Tickets |
| hments                                               | Add Ticket Type Tickets Per Book Books Requested Total Tickets                                                                                                    |
| Warnin                                               | * . To increase font size adjust your browser zoom settings                                                                                                    |
|                                                      | • • • • • • • • • • • • • • • • • • •                                                                                                    |

Select Shipping Method

Select Shipping Address

#### **Fish Tickets**

Fish Tickets are forms provided by the department to record the harvest as specified by ADF&G. Most catcher sellers do not use more than 1 book of tickets in a calendar year. If you need additional fish tickets they can easily be obtained by visiting your local area office or contacting the ADF&G Seafood Coordinator at 907-465-6131 or <u>dfg.seafood-coord@alaska.gov</u>

| Log Oli                                                                        | DECEMBER 2015 - FISHERIES BUSINESS L                                                                                                    | ICENSE RENEWAL                                                                       | CLICK HER       | E FOR INSTRUCTIONS  |
|--------------------------------------------------------------------------------|----------------------------------------------------------------------------------------------------|--------------------------------------------------------------------------------------|-----------------|---------------------|
|                                                                                | Previous Plates and T                                                                                                    | ickets Next                                                                          | Save and        | Finish Later Cancel |
| ck                                                                             | 2015 FISHERIES BUSINESS LICENSE - CATCHER-S                                                                                                    | ELLER RENEWAL                                                                        |                 |                     |
| a: shutter<br>nDate: 29-Oct-2015<br>vigation<br>TT<br>Accounts<br>Business Lic | Number of Code Plates Needed (Max: 100)<br>Name on Code Plates (Max: 14 Characters)<br>Shipping Method<br>Ship Code Plates / Fish Tickets to<br>Fish Tickets<br>Select a fish ticket type from the drop down list                                                                                                    | FISHING BOAT<br>USPS - Standard (No Charge)<br>Permanent Address<br>Seasonal Address | 1<br>• • •      | De                  |
| iquest                                                                         | Ticket Type                                                                                                    | Tickets Per Book                                                                     | Books Requested | Total Tickets       |
|                                                                                | A - General Salmon<br>B - Bristol Bay Salmon<br>C - Crab<br>G - Groundfish<br>H - Herring<br>J - Troll Salmon<br>M - Miscellaneous Shellfish<br>P - Pacific Halibut<br>S - Shrimp                                                                                                    | our browser zoom settings                                                            |                 |                     |
|                                                                                | and the second second se |                                                                                      |                 |                     |

Click anywhere in the "ticket type" field to display a drop down menu of available fish ticket types.

|             | Previous Plates and Tickets Next Save and Finish Later Car                                                                                                    |
|-------------|----------------------------------------------------------------------------------------------------|
|             | 2015 FISHERIES BUSINESS LICENSE - CATCHER-SELLER RENEWAL                                                                                                    |
| -           | Code Plates When do I use my code plates?                                                                                                    |
|             | Number of Code Plates (Max: 100)                                                                                                    |
| utter       | Shipping Method USPS - Standard (No Charge)                                                                                                    |
| 23-001-2013 | Ship Code Plates / Fish Tickets to                                                                                                    |
| on          | Seasonal Address                                                                                                    |
| unto        | Fish Tickets                                                                                                    |
| ness Lic    | Select a fish ticket type from the drop down list in the first column and provide the number of books for each fish ticket type                                                                              |
|             | 1-1of1 Show Errors                                                                                                    |
| nents Ado   | Ticket Type Tickets Per Book Books Requested Total Tickets                                                                                                    |
|             | × A - General Salmon 25 1 0                                                                                                    |
|             | Required                                                                                                    |
|             |                                                                                                    |
|             |                                                                                                    |
|             | * - To increase font size adjust your browser zoom settings                                                                                                    |
| Warning:    | * - To increase font size adjust your browser zoom settings<br>As a security feature, this application will time out after 20 minutes of inactivity. Your information will NOT be saved after this time out. |

Indicate the number of books by type of ticket.

Note: If you require books for more than one type of fishery, repeat step 26 on the line(s) below.

#### Click the "Next" Button

| Menu Log Off DECEMBER 2015 - FIS                                             | HERIES BUSINESS LICENSE F           | RENEWAL                    | CLIC                          | K HERE FOR INSTRUCTION      |
|------------------------------------------------------------------------------|-------------------------------------|----------------------------|-------------------------------|-----------------------------|
| Home Previous                                                                | Plates and Tickets                  | Next                       |                               | ave and Finish Later Cancel |
| Back 2015 FISHERIES BUSINES                                                  | S LICENSE - CATCHER-SELLER REN      | IEWAL                      |                               |                             |
| Code Plates When do                                                          | I use my code plates?               |                            | /                             | -5                          |
| AKT Number of Code Plates                                                    | Needed (Max: 100)                   |                            | 1                             |                             |
| ATT Name on Code Plates                                                      | Max: 14 Characters) FISH            | ING BOAT                   |                               |                             |
| Data: slhutter<br>BugData: 29 Oct 2015 Shipping Method                       | USP                                 | S - Standard (No Charge)   | - 0                           |                             |
| Ship Code Plates / Field                                                     | Tickets to                          | Permanent Address          |                               |                             |
| Navigation                                                                   |                                     | Seasonal Address           |                               |                             |
| ATT                                                                          |                                     | Seasonal Address           |                               |                             |
| My Accounts Fish Tickets Fish Business Lic Select a fish ticket type Request | from the drop down list in the firs | t column and provide the r | number of books for each fisl | n ticket type               |
| 1 - 1 of 1                                                                   | Show Errors                         |                            |                               |                             |
| Attachments Add Ticket Type                                                  |                                     | Tickets Per Book           | Books Requested               | Total Tickets               |
| X A - General Salmo                                                          | n                                   | 25                         | 1                             | 25                          |
|                                                                              |                                     |                            |                               |                             |

## **Completing the Application Summary Page**

The following screen will appear:

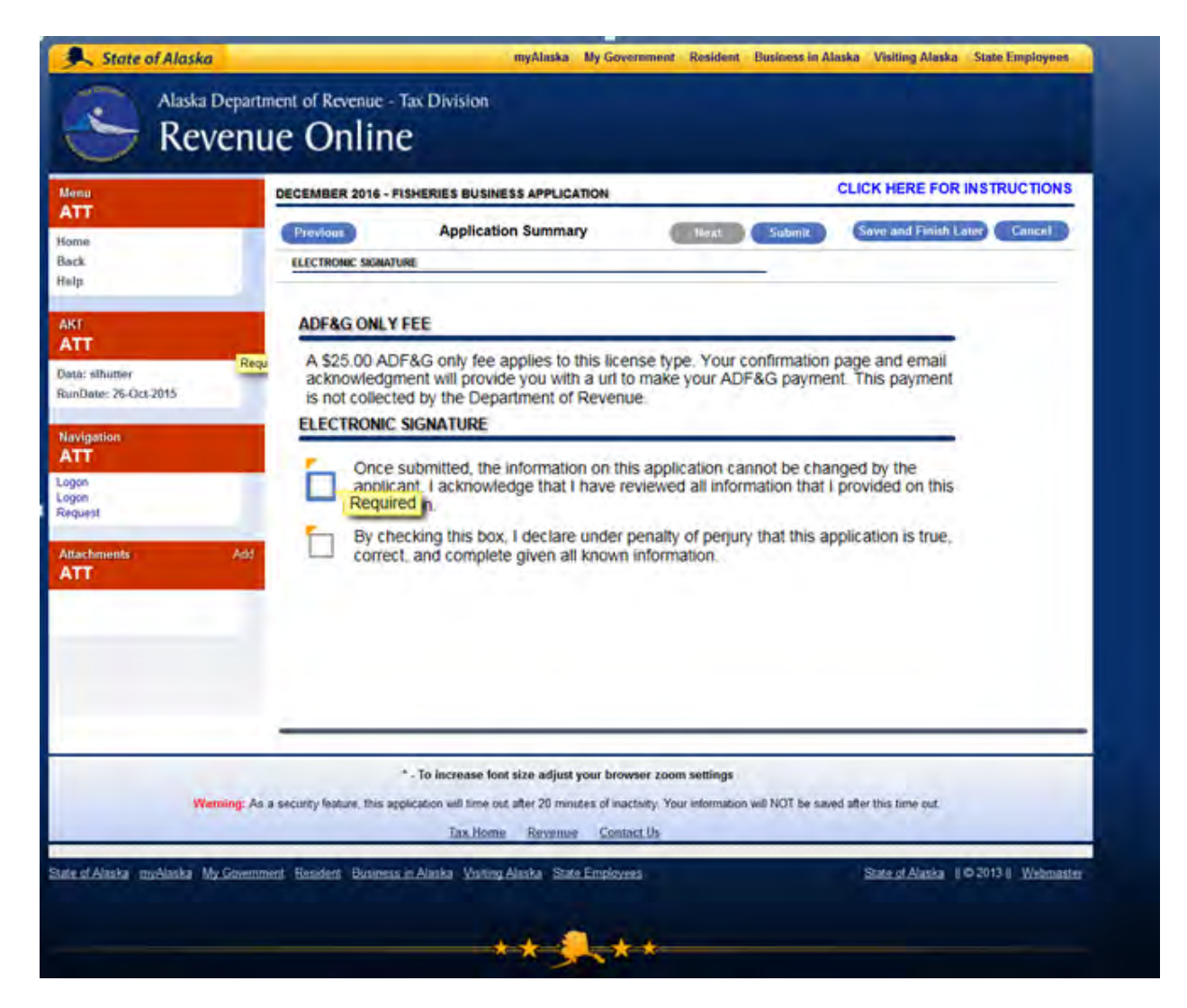

In order to complete the application both check boxes on this page must be checked and then submit the application by clicking the submit button.

Review information and click both checkboxes

Click on the "Submit" button to submit the application.

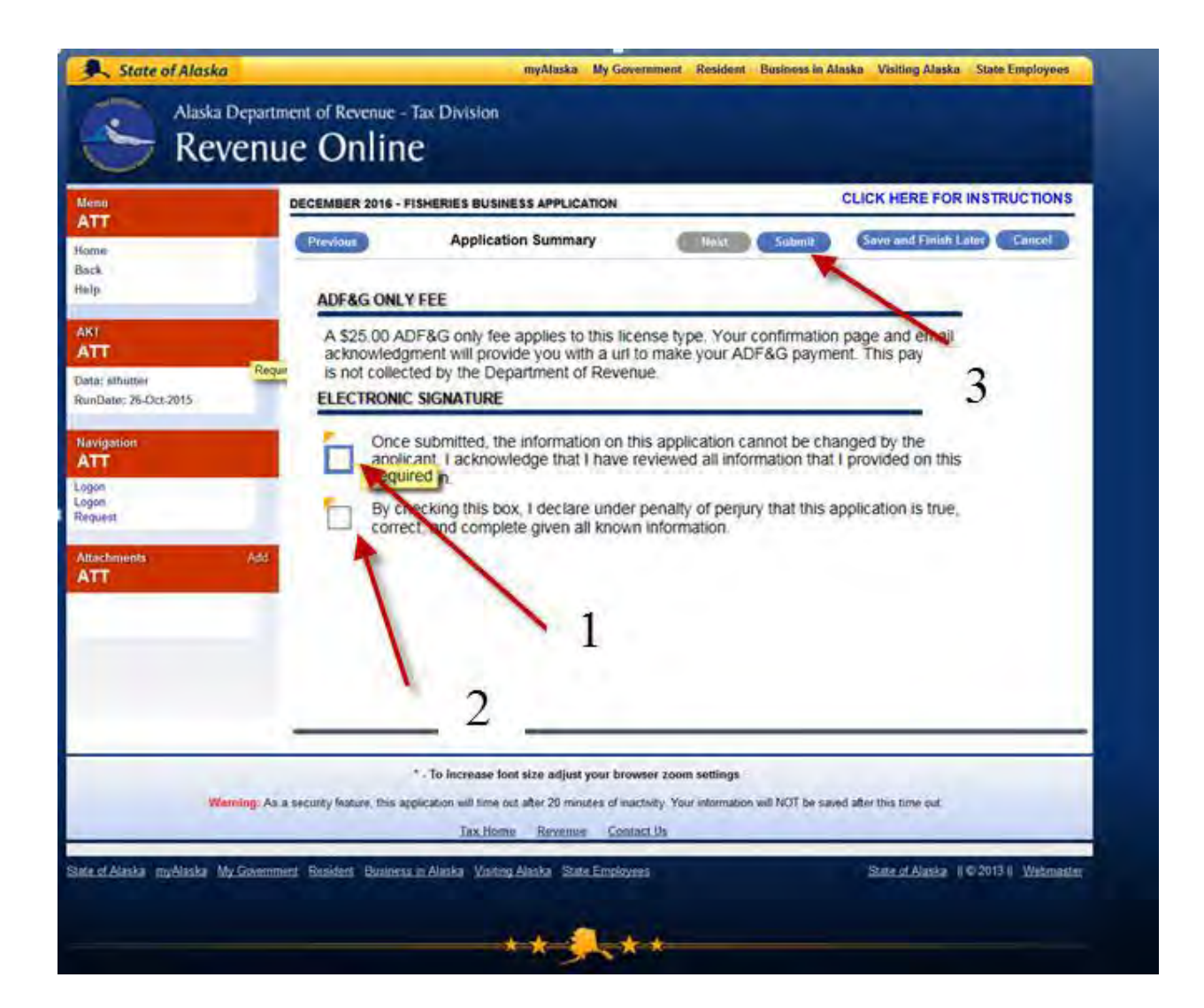

Once you have clicked on the "Submit button the following window will display:

Please enter a valid email address to send a confirmation email verifying submission of your catcher seller application and click OK.

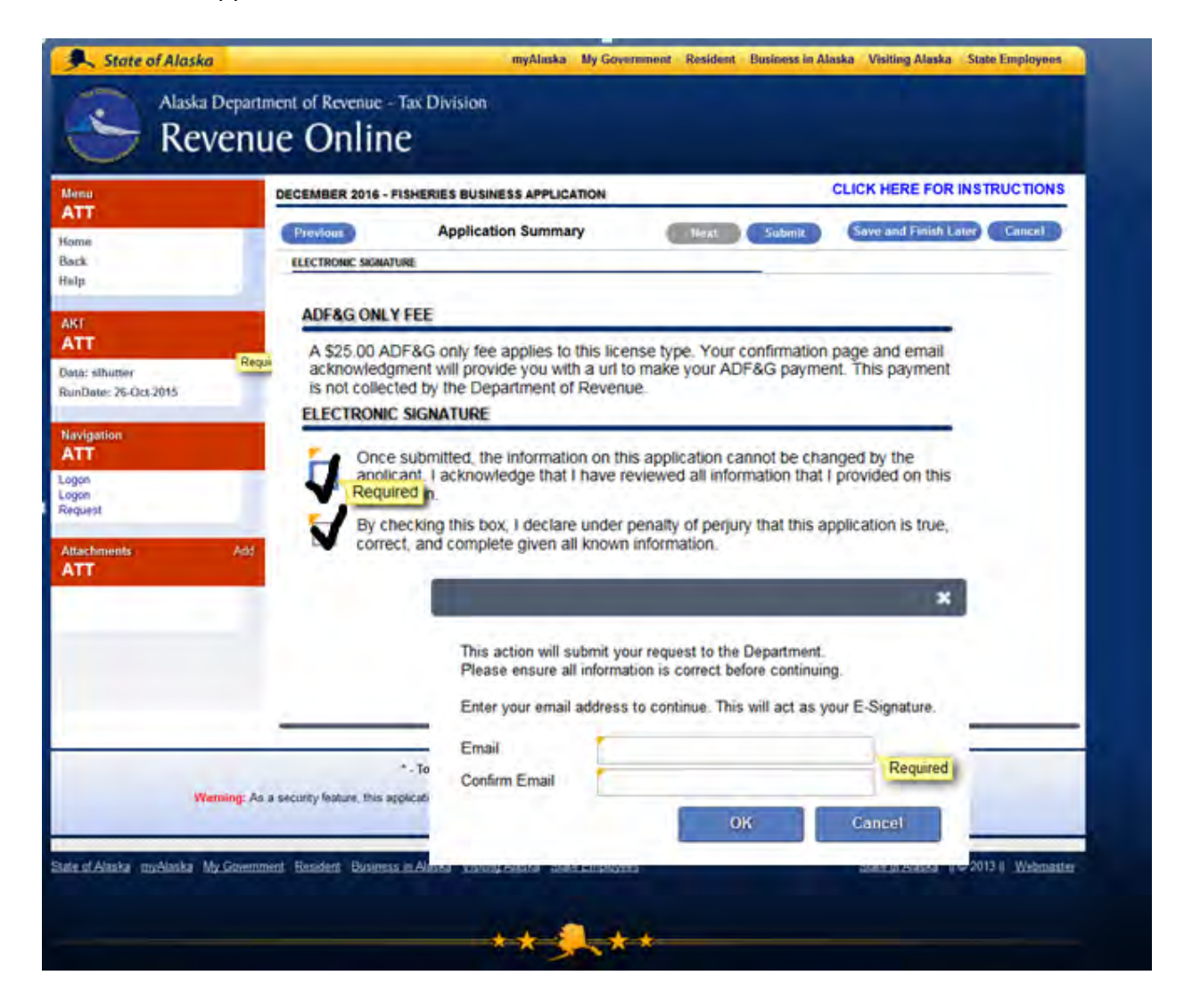

If you have successfully submitted an application the following screen will appear:

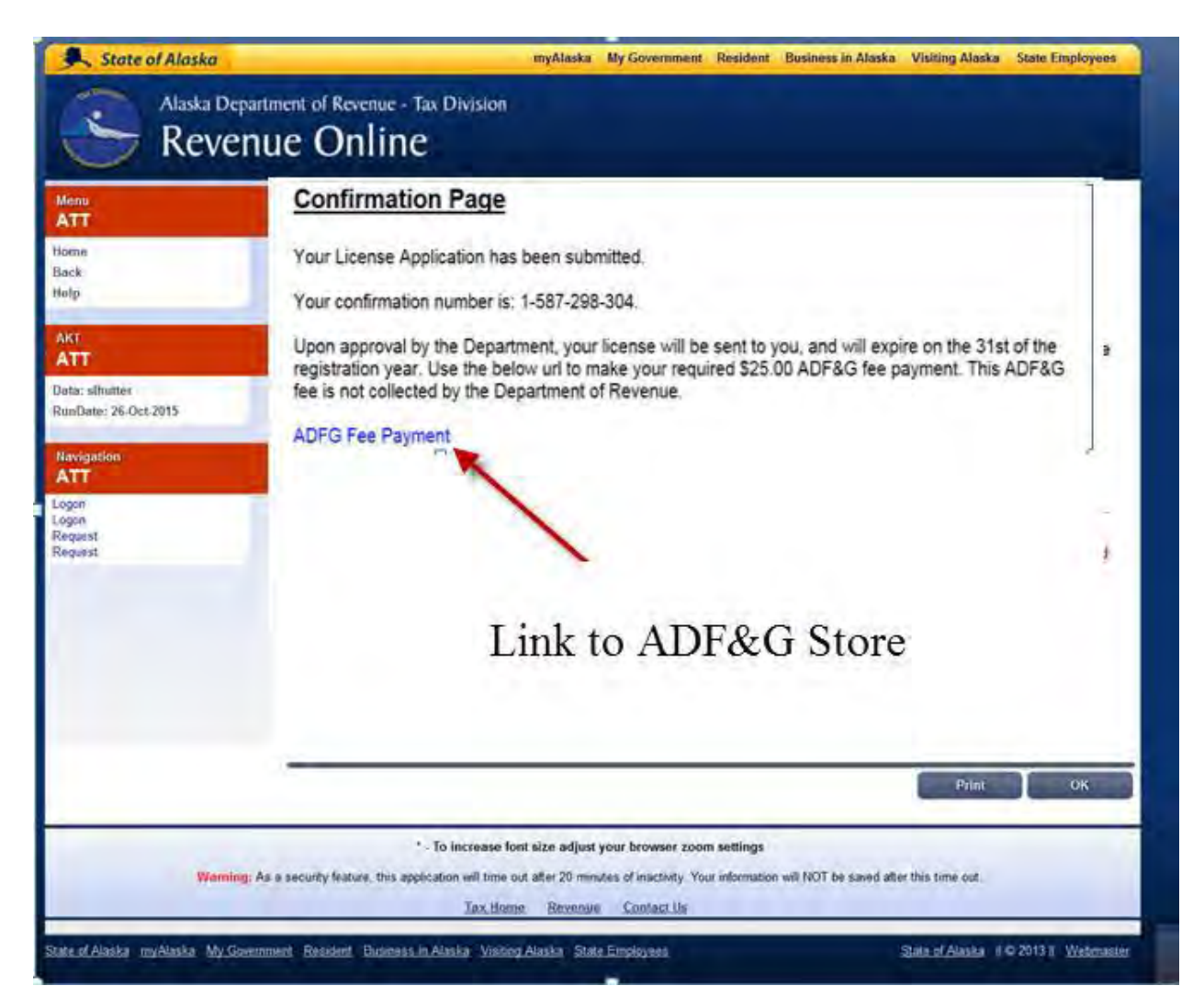

From here, you can elect to print your application for your records. You will see a link displayed to the ADF&G store. By clicking this link, you will be redirected to the ADF&G store to submit the \$25 permit processing fee to ADF&G.

If you would like to confirm that ADF&G has received your application please contact the ADF&G Seafood Coordinator at 907-465-6131 or <u>dfg.seafood-coord@alaska.gov</u>

## Submitting Payment for Your Catcher Seller Permit via the ADF&G Store

Beginning July 1, 2017 ADF&G began to collect a \$25 permit processing fee for Catcher Seller permit applications. The fastest, easiest way to submit your payment is through the ADF&G online store. You may access the ADF&G store by going to:

https://www.adfg.alaska.gov/Store/

You will see the following screen:

| https://mys/lec.ellg.alaska.gov/Store      |                                                                                                    | の 〒 畠 ウ 🧭 Home Page - License Admin S 🐨 Alaska Fish and Game Onlin ×                                                                   |
|--------------------------------------------|----------------------------------------------------------------------------------------------------|----------------------------------------------------------------------------------------------------|
| View Favorites Tools Help                  | a destruction of the second second second second second second second second second second second second second |                                                                                                    |
| ested Sites 👻 🦉 Messaging, Enterprise Ap 🕘 | Web Size Gallery + B Free Hormal                                                                                | myAlaska My Government Resident Business in Alaska Visiting Alaska State Employees                                                     |
|                                            | Alaska Department of                                                                                            |                                                                                                    |
|                                            | Fish and Game                                                                                                   | G Search Search                                                                                                    |
|                                            |                                                                                                    |                                                                                                    |
|                                            | Home Fishing Hunting Subsistence Viewing Education S                                                            | species Lands & Waters Regulations                                                                                                    |
|                                            | Acculus con us news a Lyons Marsdoment a recession uncenses a re                                                | ITTINE ELIPSIY MIREALINE CONSILIO                                                                                                    |
|                                            | ALP & S HOME > Unine Store                                                                                      |                                                                                                    |
|                                            | Alaska Fish and Game Online Sto                                                                                 | ore                                                                                                    |
|                                            |                                                                                                    |                                                                                                    |
|                                            | Residency Definitions License FAQs Regulations Con                                                              | dart Us                                                                                                    |
|                                            |                                                                                                    |                                                                                                    |
|                                            |                                                                                                    |                                                                                                    |
|                                            | Enter Store                                                                                                    | Print at Home                                                                                                    |
|                                            |                                                                                                    | Sport Fishing, Hunting, and Trapping Licenses                                                                                          |
|                                            | OR                                                                                                    | Commercial Grewmember Licenses     King Salmon and Duck Stamps                                                                         |
|                                            | Sign in to myADF&G                                                                                              | Personal Use Fishing Permits     Dound Island Access Permits                                                                           |
|                                            |                                                                                                    | - Poor of share Access Forma                                                                                                    |
|                                            | Why sign in to mynupsicy                                                                                        | Mailed to You                                                                                                    |
|                                            |                                                                                                    | Big Game Locking Tags     McNell River Bear Viewing Permit                                                                             |
|                                            |                                                                                                    | <ul> <li>Fishing Guide License and Registration</li> <li>Please don't purchase these items if you need them before they can</li> </ul> |
|                                            |                                                                                                    | reach you via the U.S. Postal Service                                                                                                  |
|                                            |                                                                                                    | Questions                                                                                                    |
|                                            |                                                                                                    | Contact Fish and Game at addg license@alaska.gov or call 907 465 2376                                                                  |
|                                            |                                                                                                    |                                                                                                    |
|                                            |                                                                                                    |                                                                                                    |
|                                            | VISA DISCUVER                                                                                                   |                                                                                                    |
|                                            | 1 martine and the second                                                                                        |                                                                                                    |
|                                            | Facebook Votano You the                                                                                         | Alaska Department of Fish and Game<br>P.O. Box 115626                                                                                  |
|                                            |                                                                                                    | 1256 W, 8th Street<br>Juneau, AK 92911-6526                                                                                            |
|                                            | Feedback Accessibility Terms of User Contact ADF&G. Click to Email State                                        | r support Office Locations                                                                                                    |
| IIV/                                       | State of Alaska myAlaska My Government Resident Business in Alaska V                                            | sitino Alaska State Employees State of Alaska @ 2017 Webmaster                                                                         |

From this screen you can choose to click on the 'Enter Store' button

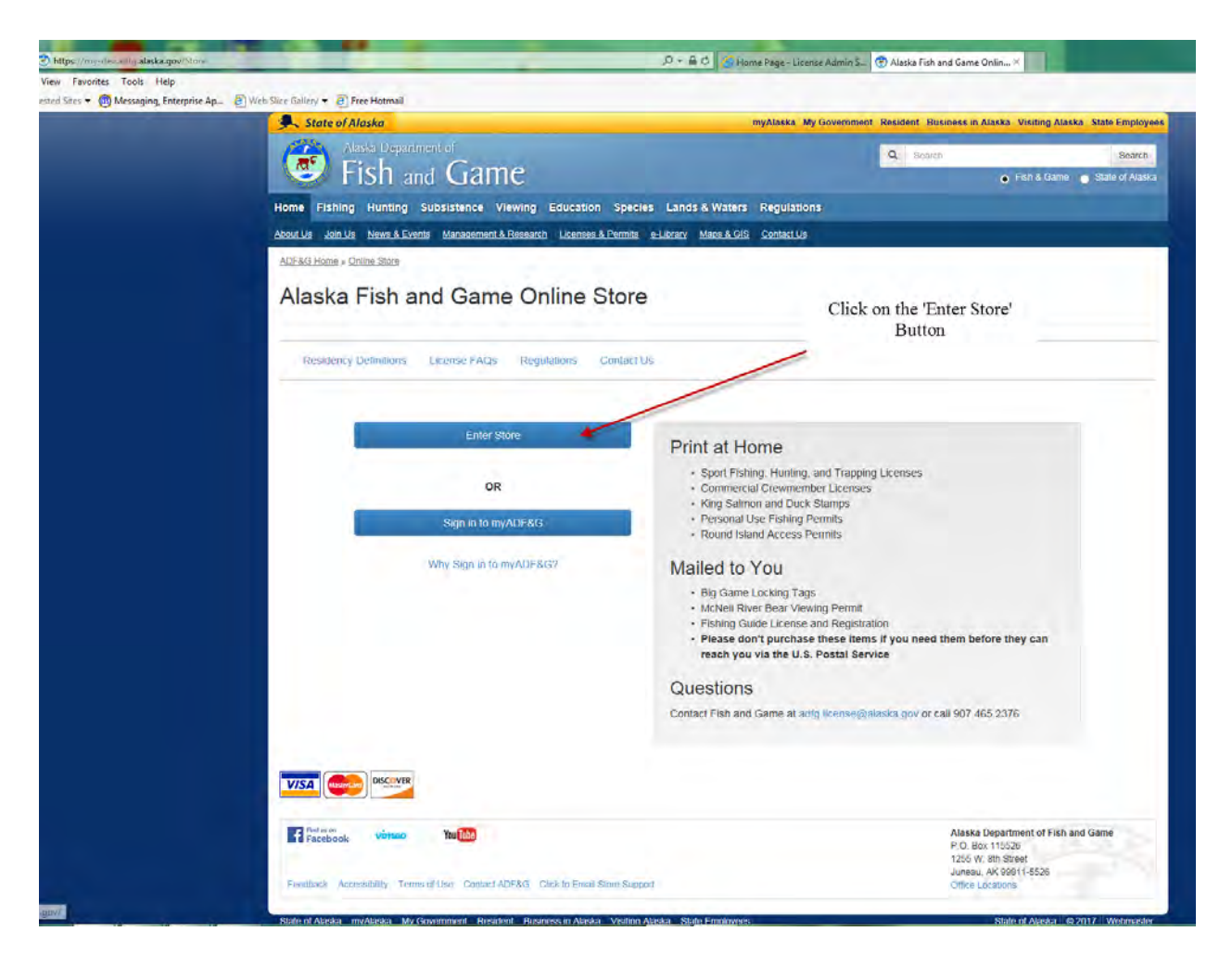

The following screen will appear:

| State of Alaska                                                                                                    |                                                               | myAlaska My Government        | Resident Business in Alaska Visiting Ali |
|----------------------------------------------------------------------------------------------------|---------------------------------------------------------------|-------------------------------|------------------------------------------|
| Alexa Department a                                                                                                    | Come                                                          |                               | Q search                                 |
|                                                                                                    | danie                                                         |                               | • ten & clama                            |
| e Fishing Hunting Subsi                                                                                                    | stence Viewing Education Species Lands & Wat                  | ers Regulations               |                                          |
| LUS Join US News & Events M                                                                                                    | anagement & Research   Licenses & Remits   e-Library   Maps & | OIS Contact Us                |                                          |
| 3G Hone + Onice Store                                                                                                    |                                                               |                               |                                          |
| dd Customer                                                                                                    |                                                               |                               |                                          |
| aska Department of Fis                                                                                                    | a & Game Store                                                |                               |                                          |
|                                                                                                    |                                                               |                               |                                          |
| sase fill out the information below                                                                                                    | This is the information we need to show you what licenses     | tags, and applications are av | ailable                                  |
| titional information will be collect                                                                                                    | ed at check out based on what you choose to buy               |                               |                                          |
| Customer Information                                                                                                    |                                                               |                               |                                          |
|                                                                                                    |                                                               |                               |                                          |
| First Name                                                                                                    |                                                               |                               |                                          |
| Middle Initial                                                                                                    |                                                               |                               |                                          |
| I and Minute                                                                                                    |                                                               |                               |                                          |
| Lest Horse                                                                                                    |                                                               |                               |                                          |
| Suthx                                                                                                    | None 💌                                                        |                               |                                          |
| Date Of Birth                                                                                                    |                                                               |                               |                                          |
|                                                                                                    | (mm/ddyyyy)                                                   |                               |                                          |
| Driver's License State                                                                                                    |                                                               | ~                             |                                          |
|                                                                                                    |                                                               |                               |                                          |
| Driver's License Number                                                                                                    |                                                               |                               |                                          |
| Gender                                                                                                    | C Female O Male O Unspecified                                 |                               |                                          |
| Residency                                                                                                    | O Resident O Nonresident O Nonresident Military               | O Nonresident Alien           |                                          |
|                                                                                                    | For more information on residency, please read our Resi       | dency Definitian              |                                          |
| and the second second se |                                                               |                               |                                          |
|                                                                                                    | cancel Cancel                                                 |                               |                                          |

Because the ADF&G store primarily serves individuals, this screen is present. On this screen you can enter the required information. Start by entering your first and last name and date of birth:

| Eish and                             | Game                           |                               |                               | Q Search   | Search |
|--------------------------------------|--------------------------------|-------------------------------|-------------------------------|------------|--------|
| ne Fishing Hunting Subs              | stence Viewing Educat          | tion Species Lands & Wa       | ters Regulations              |            |        |
|                                      |                                |                               |                               |            |        |
| F&G Home » Online Store              |                                |                               |                               |            |        |
| dd Customer                          |                                |                               |                               |            |        |
| aska Department of Fis               | h & Game Store                 |                               |                               |            |        |
| ease fill out the information below  | . This is the information we n | need to show you what license | s, tags, and applications are | available. |        |
| ditional information will be collect | ed at check out based on wh    | hat you choose to buy.        |                               |            |        |
|                                      |                                |                               |                               |            |        |
| Customer Information                 |                                |                               |                               |            |        |
| First Name                           | Ginger                         | 1                             |                               |            |        |
| Middle Initial                       |                                |                               |                               |            |        |
| Last Name                            | Baker                          | _ 2                           |                               |            |        |
| Suffix                               | None 🔽                         |                               |                               |            |        |
|                                      |                                | 3                             | -                             |            |        |
| Date Of Birth                        | (mm/dd/yyyy)                   |                               |                               |            |        |
| in the second                        |                                |                               | 1000 L                        |            |        |
| Driver's License State               |                                |                               |                               |            |        |
| Driver's License Number              |                                |                               |                               |            |        |
| Gender                               | ● Female 🔿 Male 🔿              | Unspecified                   |                               |            |        |
| Residency                            |                                | dent 🔘 Nonresident Military   | O Nonresident Alien           |            |        |
|                                      | For more information on re     | esidency, please read our Res | sidency Definition.           |            |        |
|                                      | ave and Start Shonning         | Cancel                        |                               |            |        |

Please note you do not need to enter driver's license information and can bypass this required field by using the drop down menu to select 'None'

| State of Alaska                                                                                                    |                                | ( )                               | nyAlaska My Government Resi      | dent Business in Alaska Visiting Alaska |
|----------------------------------------------------------------------------------------------------|--------------------------------|-----------------------------------|----------------------------------|-----------------------------------------|
| Alaska Department of Fish and (                                                                                                    | Game                           |                                   | ٩                                | Search o Fish & Game                    |
| Home Fishing Hunting Subsis                                                                                                    | stence Viewing Education       | n Species Lands & Waters          | Regulations                      |                                         |
|                                                                                                    |                                |                                   |                                  |                                         |
| ADF&G Home » Online Store                                                                                                    |                                |                                   |                                  |                                         |
| Add Customer                                                                                                    |                                |                                   |                                  |                                         |
| Alaska Department of Fish                                                                                                    | & Game Store                   |                                   |                                  |                                         |
| and the first state of the second state of the second state of the |                                |                                   |                                  |                                         |
| Please fill out the information below.                                                                                                    | This is the information we nee | ed to show you what licenses, tag | s, and applications are availabl | e.                                      |
| Additional information will be collected                                                                                                    | ed at check out based on what  | you choose to buy.                |                                  |                                         |
| Customer Information                                                                                                    |                                |                                   |                                  |                                         |
|                                                                                                    | 1 Country of the               |                                   |                                  |                                         |
| First Name                                                                                                    | Ginger                         |                                   |                                  |                                         |
| Middle Initial                                                                                                    |                                |                                   |                                  |                                         |
| Last Name                                                                                                    | Baker                          |                                   |                                  |                                         |
| Suffix                                                                                                    | None V                         |                                   | <b>C11</b> 1                     | 4.4                                     |
| Sunk                                                                                                    | None                           |                                   | Click of                         | n the drop                              |
| Date Of Birth                                                                                                    | 05/23/1982                     |                                   | down m                           | enu arrow                               |
|                                                                                                    | (mmuduyyyy)                    |                                   |                                  |                                         |
| Driver's License State                                                                                                    |                                |                                   | $\sim$                           |                                         |
| Driver's License Number                                                                                                    |                                |                                   |                                  |                                         |
| Gender                                                                                                    | Female      Male      UI       | nspecified                        |                                  |                                         |
| Pesidency                                                                                                    |                                |                                   | Ionresident Alien                |                                         |
| Residently                                                                                                    | For more information on resid  | dency, please read our Residence  | y Definition.                    |                                         |
|                                                                                                    |                                |                                   |                                  |                                         |
| Sa                                                                                                    | ave and Start Shopping         | Cancel                            |                                  |                                         |

Select None from the menu list:

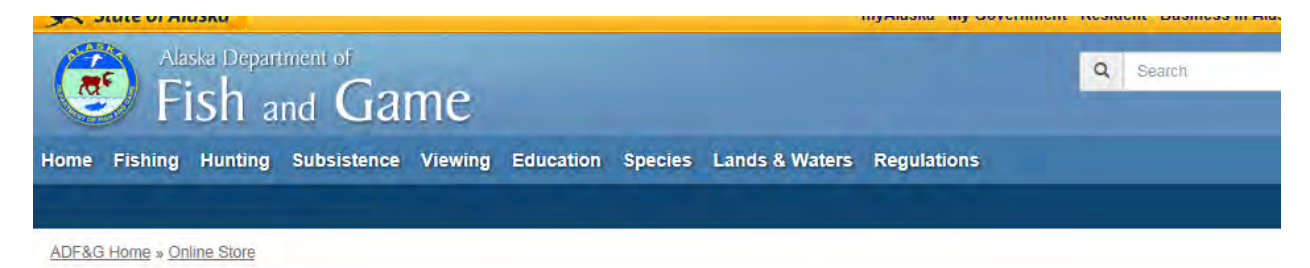

# Add Customer

Alaska Department of Fish & Game Store

Please fill out the information below. This is the information we need to show you what licenses, tags, and applications are available. Additional information will be collected at check out based on what you choose to buy.

| First Name             | Ginger                                                 |               |   |
|------------------------|--------------------------------------------------------|---------------|---|
| Middle Initial         |                                                        |               |   |
| Last Name              |                                                        |               | ~ |
| Suffix                 | None<br>Alaska<br>Alabama<br>Arkansas                  |               |   |
| Date Of Birth          | California<br>Colorado<br>Connecticut                  | Select 'None' |   |
| Driver's License State | District of Columbia<br>Delaware<br>Florida<br>Georgia |               |   |
| river's License Number | Hawaii<br>Iowa<br>Idaho                                |               |   |
| Gender                 | Indiana<br>Kansas                                      |               |   |
| Residency              | Kentucky<br>Louisiana<br>Massachusetts<br>Maryland     |               |   |
| Sa                     | Michigan<br>Minesota<br>Missouri<br>Mississinni        |               |   |
|                        | Montana                                                |               | Y |

| Customer Information    |                                                                                                    |   |                                                                            |
|-------------------------|----------------------------------------------------------------------------------------------------|---|----------------------------------------------------------------------------|
| First Name              | Ginger                                                                                                    |   |                                                                            |
| Middle Initial          |                                                                                                    |   |                                                                            |
| Last Name               | Baker                                                                                                    |   |                                                                            |
| Suffix                  | None                                                                                                    |   |                                                                            |
| Date Of Birth           | 05/23/1982                                                                                                    |   |                                                                            |
|                         | (mm/dd/yyyy)                                                                                                    |   |                                                                            |
| Driver's License State  | None 1                                                                                                    |   |                                                                            |
| Driver's License Number |                                                                                                    |   |                                                                            |
| Gender                  | Female     Male     Unspecified                                                                                              |   |                                                                            |
| Residency               | Restant O Nonresident O Nonresident M Ionresident Alién     For more information on residency, please read of 3 / Definition | 4 |                                                                            |
|                         | What year & month did Alaska residency begin?                                                                                | 4 |                                                                            |
|                         | Month Year                                                                                                    |   |                                                                            |
|                         | January<br>February                                                                                                    |   |                                                                            |
| s                       | av March cancel<br>April May                                                                                                 |   |                                                                            |
|                         | June<br>July<br>Anoust                                                                                                    |   |                                                                            |
| Find us on vince Y      | September<br>October<br>November                                                                                             |   | Alaska Department of Fish and Gam<br>P.O. Box 115526<br>1255 W. 8th Street |
|                         | November<br>December                                                                                                    |   | 1255 W. 8th Street                                                         |

## You will need to complete the remaining two required field Gender and Residency

Please fill out the information below. This is the information we need to show you what licenses, tags, and applications are available.

tion will be collected at check out baced on what you cheese to huv

Please note that this screen is designed to accommodate all users of the ADF&G store and that although the Residency information is a required field, in no way does it affect how your Catcher Seller permit is processed. There is no need to provide accurate information in the Residency field and ADF&G staff will not be checking Residency information.

Once you have completed the required information click on the 'Save and Start Shopping' blue button.

| Sustomer Information    |                                                                                                    |                                 |
|-------------------------|----------------------------------------------------------------------------------------------------|---------------------------------|
| First Name              | Ginger                                                                                               |                                 |
| Middle Initial          |                                                                                                    |                                 |
| Last Name               | Baker                                                                                                |                                 |
| Suffix                  | None 🔽                                                                                               |                                 |
| Date Of Birth           | 05/23/1982                                                                                           |                                 |
|                         | (mm/dd/yyyy)                                                                                         |                                 |
| Driver's License State  | None                                                                                                 |                                 |
| Driver's License Number |                                                                                                    |                                 |
| Gender                  | Female      Male      Unspecified                                                                    |                                 |
| Residency               | Resident O Nonresident O Nonresident Military For more information on residency, please read our res | information is<br>Click here to |
|                         | What year & month did Alaska residency begin? proceed with the Month Year                            | he \$25 payment                 |
| s                       | August 2000                                                                                          |                                 |
| 1000                    |                                                                                                    |                                 |

The following screen will appear. Click on the 'Commercial Operations' button:

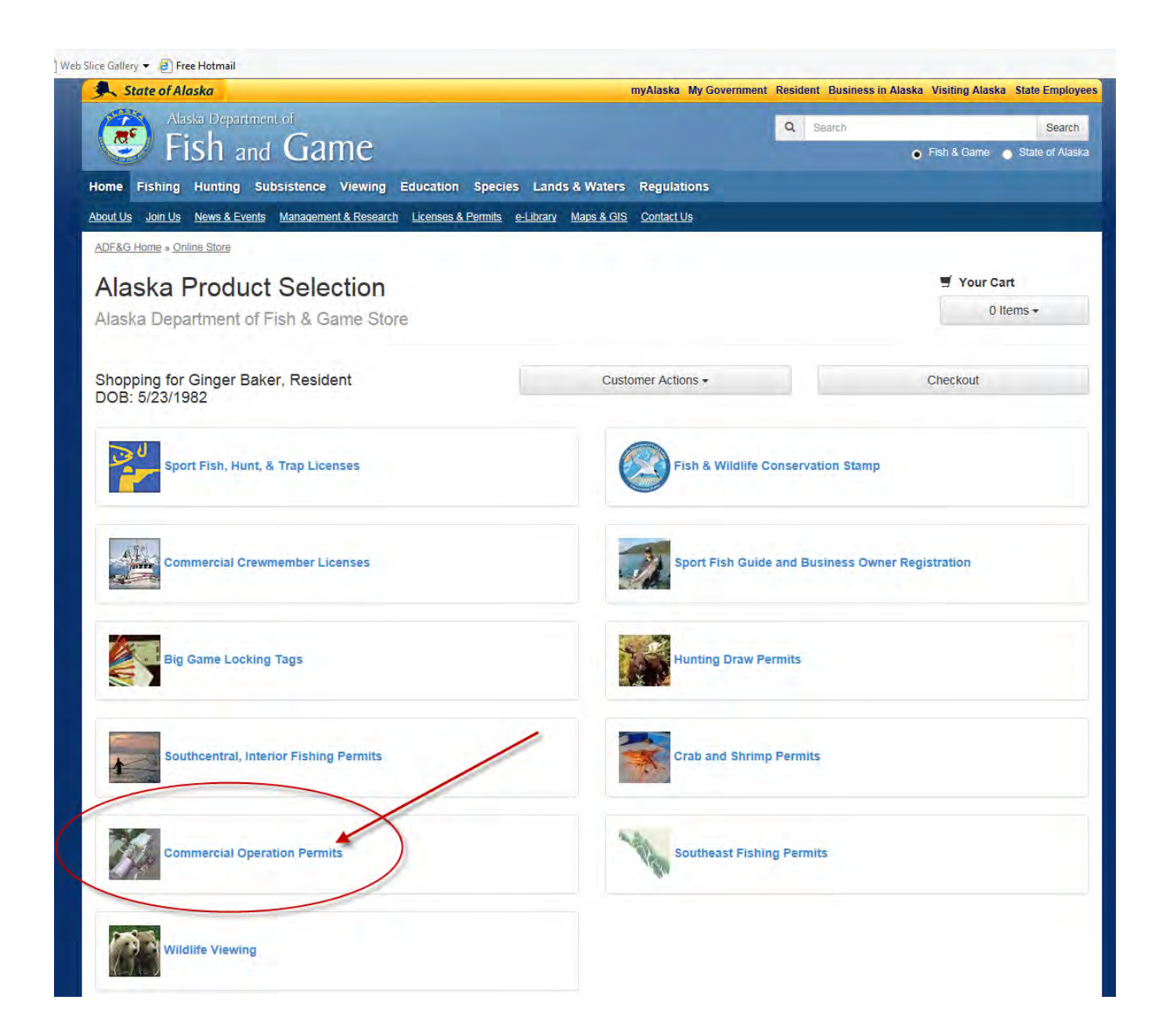

The following screen will appear:

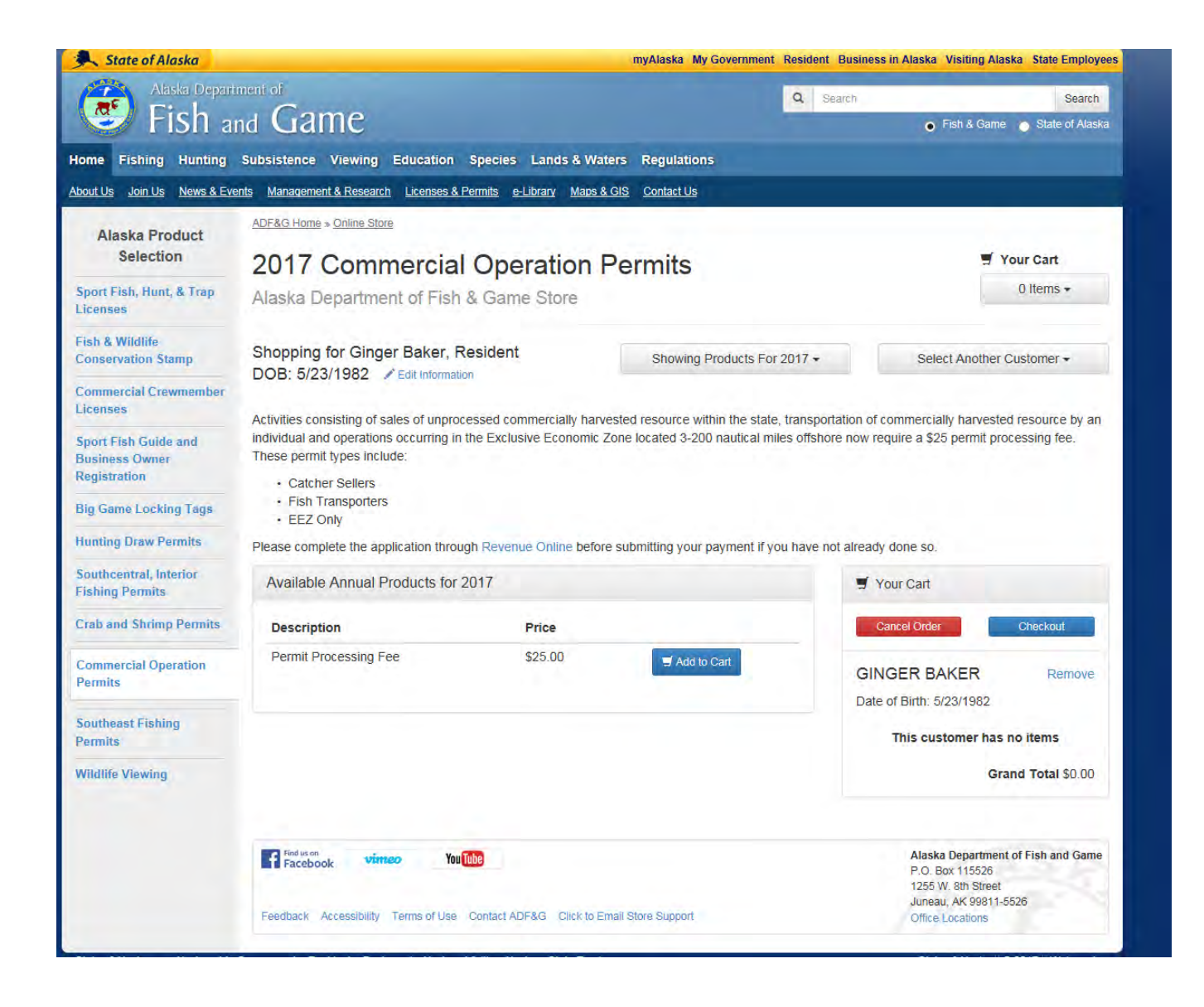

You will see that there is a selection already populated under the 'Available Annual Product' described as the 'Permit Processing Fee'. Simply click on the blue Add to Cart button once to add the permit processing fee to your order in the ADF&G store.

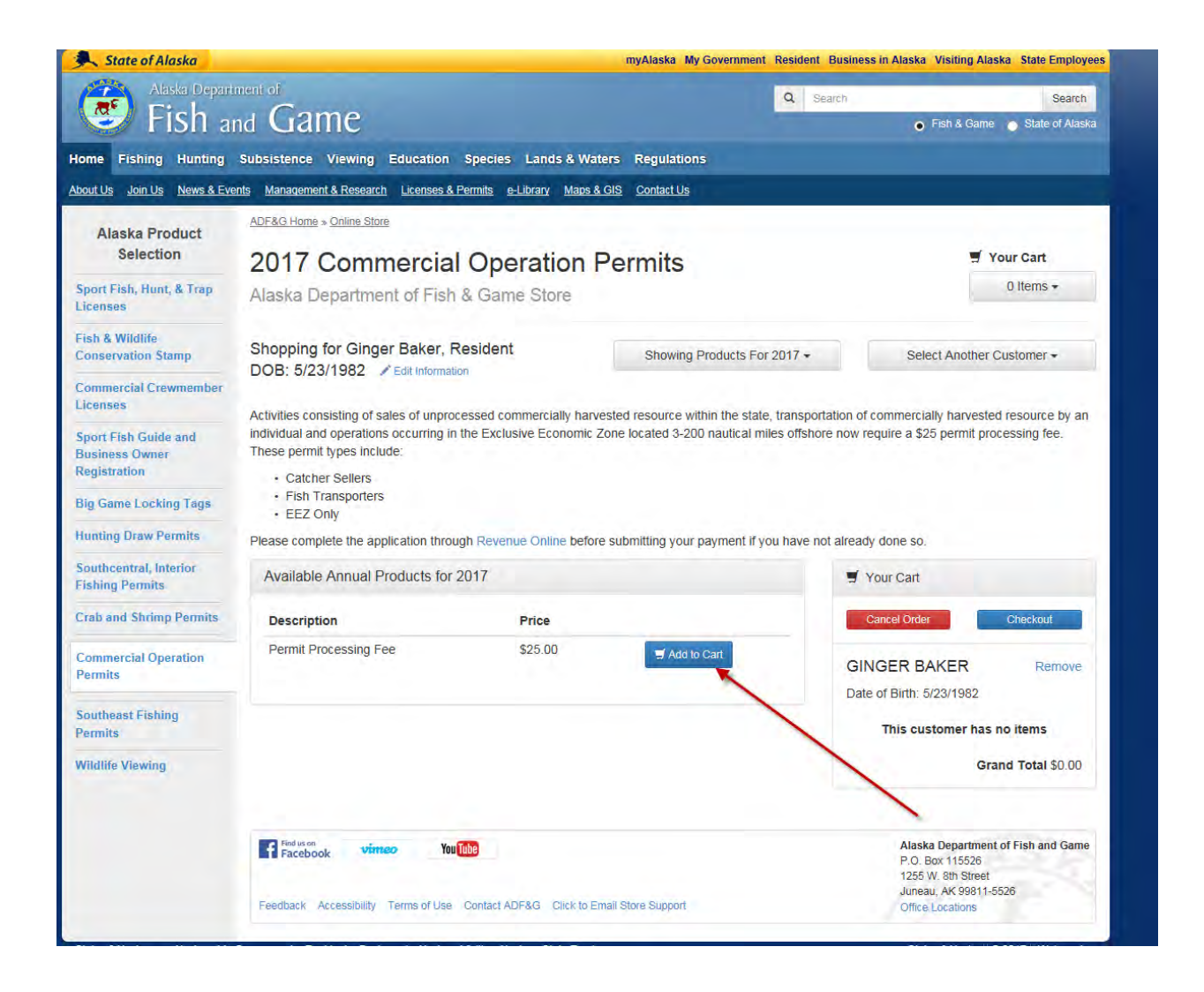

After you have clicked on the Add to Cart button, the following screen will show that the \$25 fee has been added to your order:

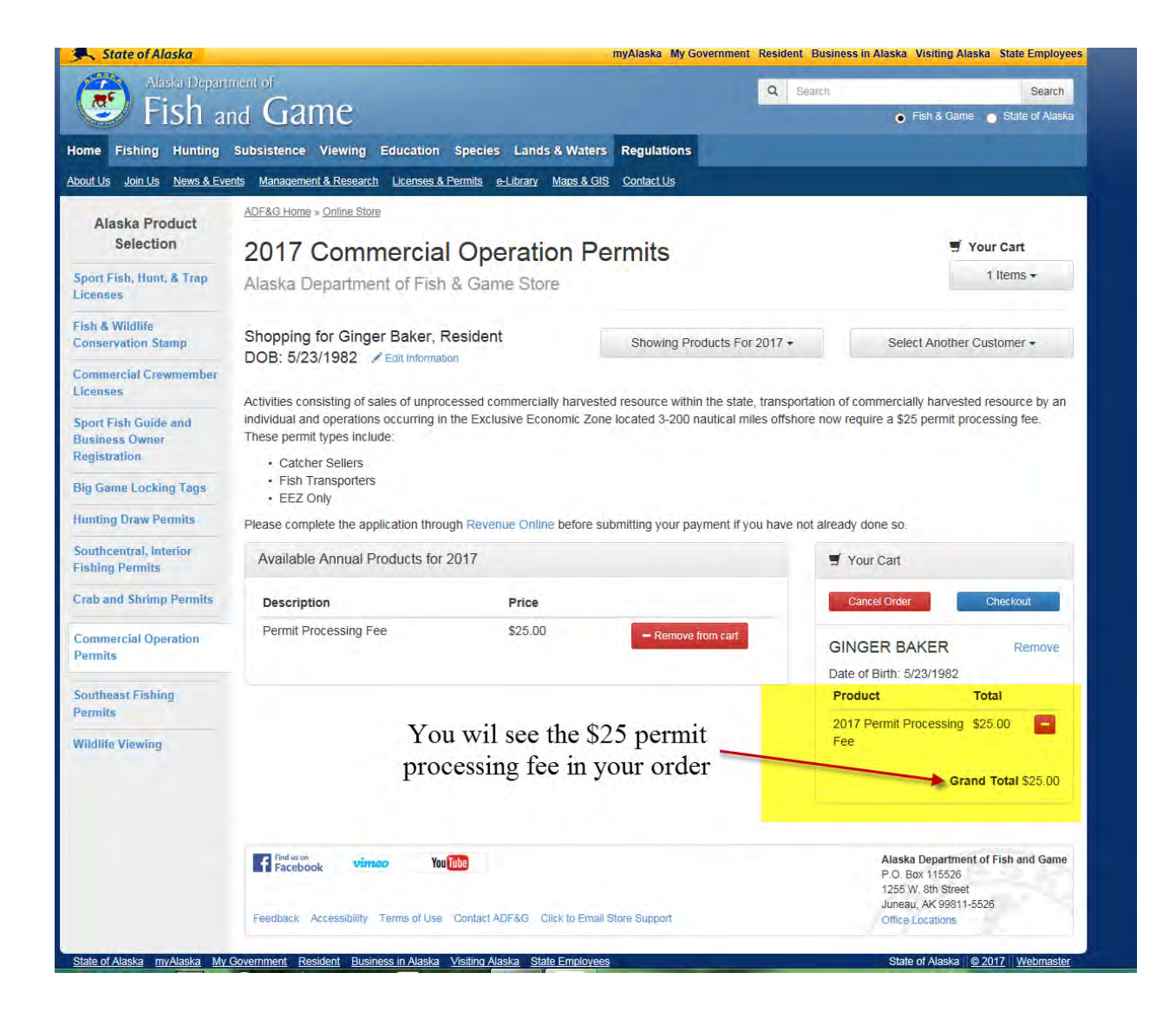

Now you will need to click on the check out button to continue:

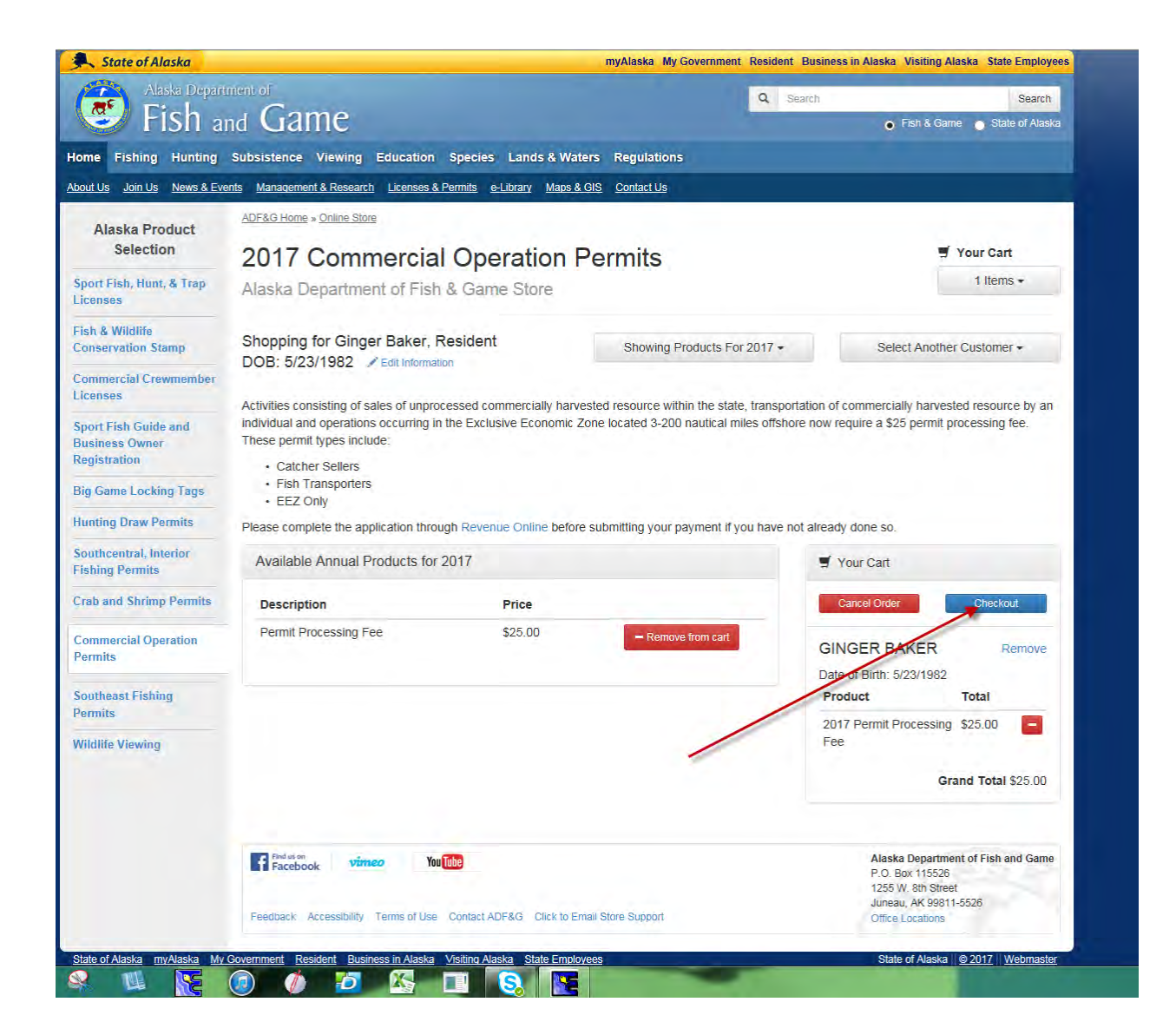

From this screen you will need to click on the blue Proceed to Checkout button to continue and submit your payment.

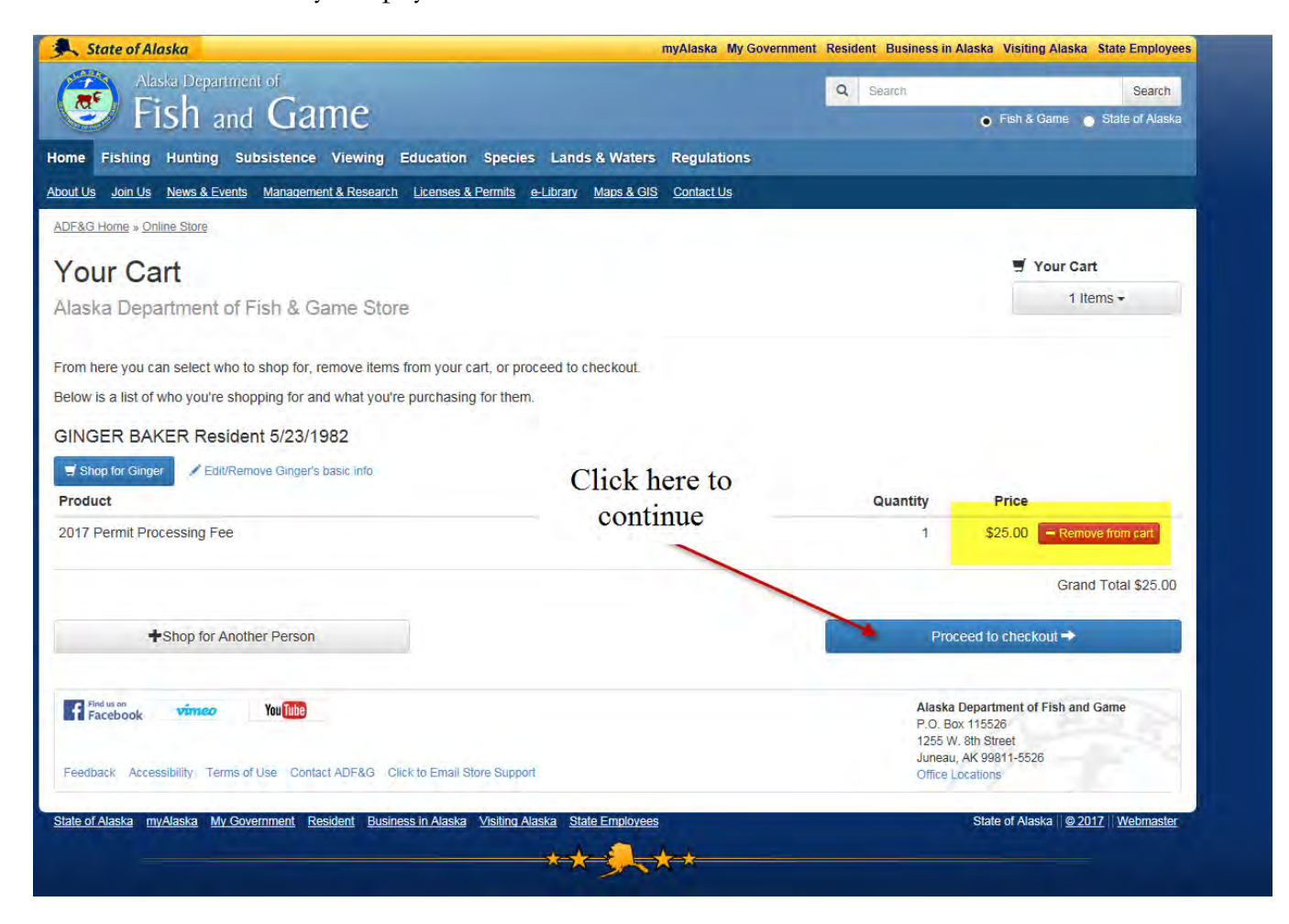

The following screen will appear:

| Alaska Deper                        |                                              |                                |                     | Q Search              | Search                     |
|-------------------------------------|----------------------------------------------|--------------------------------|---------------------|-----------------------|----------------------------|
| 🙂 Fish a                            | ind Game                                     |                                |                     |                       | Fish & Game State of Alask |
| lome Fishing Hunting                | Subsistence Viewing Education                | on Species Lands &             | Waters Regulations  |                       |                            |
| bout Us Join Us <u>News &amp; E</u> | vents Management & Research License          | s & Permits e-Library Ma       | os & GIS Contact Us |                       |                            |
| ADF&G Home > Online Store           |                                              |                                |                     |                       |                            |
| Customer Inf                        | formation                                    |                                |                     |                       | Tour Cart                  |
| Alaska Department                   | of Fish & Game Store                         |                                |                     |                       | 1 Items -                  |
| Ginger Baker, R<br>DOB: 5/23/1982   | esident<br>Shop for Ginger / Edit/Remove     | Ginger's basic info            |                     |                       |                            |
| * Required Information              |                                              |                                | Dhusical Address    |                       |                            |
| Maining Address                     |                                              |                                | Filysical Address   | ⊔ Same as Mailing Add | ress                       |
| Address Line 1 *                    |                                              |                                | Address Line 1 *    |                       |                            |
| Address Line 2                      |                                              |                                | Address Line 2      |                       |                            |
| City *                              |                                              |                                | City *              |                       |                            |
| State/Province *                    | None                                         | ~                              | State/Province *    | None                  | V                          |
| Zip/Postal Code *                   |                                              |                                | Zip/Postal Code *   |                       |                            |
| Country *                           | United States                                |                                | Country *           | United States         | Y                          |
| Contact Info                        |                                              |                                |                     |                       |                            |
| Email *                             | Note: Providing your email allows F&G to you | to email your license directly |                     |                       |                            |
| Confirm Email *                     |                                              |                                |                     |                       |                            |
| Phone *                             |                                              |                                |                     |                       |                            |
|                                     | Format: 907-123-4567                         |                                |                     |                       |                            |
| Information for Per                 | rmit Processing Fee                          |                                |                     |                       |                            |
| Please enter the name of th         | ne individual or company paying their p      | permit processing fee.         |                     |                       |                            |
| Individual/Company Name             | e                                            |                                |                     |                       |                            |
| Confirmation                        |                                              |                                |                     |                       |                            |
| I have reviewed the ab              | ove information and certify that, to         | the best of my knowledg        | e, it is correct.   |                       |                            |
|                                     |                                              |                                |                     |                       | Save/Continue              |
|                                     |                                              |                                |                     |                       |                            |

Please enter all required information. Required information is indicated by the red star \*

NOTE: If you do not have an email please enter shellene.hutter@alaska.gov in that field

|                                                                                                    |                                                                                                    | myAlaska My Governme                          | nt Resident Business in Alaska Visiting Alaska  | a State Employe                     |
|----------------------------------------------------------------------------------------------------|----------------------------------------------------------------------------------------------------|-----------------------------------------------|-------------------------------------------------|-------------------------------------|
| Alaska De                                                                                                    | partment of                                                                                                    |                                               | Q Search                                        | Search                              |
| Fish                                                                                                    | and Game                                                                                                    |                                               | Fish & Game                                     | <ul> <li>State of Alaska</li> </ul> |
| lome Fishing Huntin                                                                                            | ng Subsistence Viewing Education Species Lan                                                                                                    | ds & Waters Regulations                       |                                                 |                                     |
| <u>About Us</u> <u>Join Us</u> <u>News 8</u>                                                                   | Events Management & Research Licenses & Permits e-Library                                                                                                    | Maps & GIS Contact Us                         |                                                 |                                     |
| ADF&G Home > Online Store                                                                                      |                                                                                                    |                                               |                                                 |                                     |
| Customer In                                                                                                    | nformation                                                                                                    |                                               | 🛒 Your Ca                                       | art                                 |
| Alaska Departmer                                                                                               | nt of Fish & Game Store                                                                                                    |                                               | 1                                               | items +                             |
| Ginger Baker,<br>DOB: 5/23/198                                                                                 | Resident<br>32 Stop for Ginger / Edit/Remove Ginger's basic Info                                                                                                    |                                               |                                                 |                                     |
| * Required Information                                                                                         |                                                                                                    |                                               |                                                 |                                     |
| Mailing Address                                                                                                |                                                                                                    | Physical Address                              | Same as Mailing Address                         |                                     |
| Address Line 1 *                                                                                               | 123 Easy St                                                                                                    | Address Line 1 *                              | 123 Easy St                                     |                                     |
| Address Line 2                                                                                                 |                                                                                                    | Address Line 2                                |                                                 |                                     |
| City *                                                                                                    | Haines                                                                                                    | City *                                        | Haines                                          |                                     |
| State/Province *                                                                                               | Alaska                                                                                                    | State/Province *                              | Alaska                                          | V                                   |
| Zip/Postal Code *                                                                                              | 99827                                                                                                    | Zip/Postal Code *                             | 99827                                           |                                     |
| Country *                                                                                                    | United States                                                                                                    | Country *                                     | United States                                   |                                     |
| Contact Info                                                                                                   |                                                                                                    |                                               |                                                 |                                     |
| Jontact Inio                                                                                                   |                                                                                                    |                                               |                                                 |                                     |
|                                                                                                    |                                                                                                    |                                               |                                                 |                                     |
| Email *                                                                                                    | shellene.hutter@alaska.gov <br>Note: Providing your email allows F&G to email your license di<br>to you                                                                                                    | ×                                             |                                                 |                                     |
| Email *<br>Confirm Email *                                                                                     | shellene. hutter@alaska.gov/<br>Note: Providing your email allows F&G to email your license di<br>to you<br>shellene.hutter@alaska.gov                                                                                                    | ×ectiy                                        |                                                 |                                     |
| Email *<br>Confirm Email *<br>Phone *                                                                          | shellane.hutter@alaska.gov/<br>Note: Providing your email allows F&G to email your license di<br>to you<br>shellane.hutter@alaska.gov<br>907-465-6131                                                                                                    | ×<br>ectly                                    |                                                 |                                     |
| Email *<br>Confirm Email *<br>Phone *                                                                          | shellene.hutter@alaska.gov/<br>Note. Providing your email allows F&G to email your license di<br>to you<br>shellene.hutter@alaska.gov<br>907-465-6131<br>Format: 907-123-4567                                                                                                   | ×<br>eefy<br>Once all info                    | ormation has                                    |                                     |
| Email *<br>Confirm Email *<br>Phone *<br>Information for P                                                     | shellene.hutter@alaska.gov/<br>Note: Providing your email allows F&G to email your license di<br>to you<br>shellene.hutter@alaska.gov<br>907-465-6131<br>Format: 907-123-4567<br>Permit Processing Fee                                                                          | • Once all info                               | ormation has                                    |                                     |
| Email *<br>Confirm Email *<br>Phone *<br>Information for P<br>Please enter the name o                          | shellene.hutter@alaska.gov/<br>Note. Providing your email allows F&G to email your license di<br>to you<br>shellene.hutter@alaska.gov<br>907-465-6131<br>Format: 907-123-4567<br>Permit Processing Fee<br>If the individual or company paying their permit processing fee       | Once all info<br>been entered                 | ormation has<br>click on the                    |                                     |
| Email *<br>Confirm Email *<br>Phone *<br>nformation for P<br>Nease enter the name o<br>ndividual/Company Ma    | shellene.hutter@alaska.gov/<br>Note: Providing your email allows F&G to email your license di<br>to you<br>shellene.hutter@alaska.gov<br>907-465-6131<br>Format: 907-123-4567<br>Permit Processing Fee<br>f the individual or company paying their permit processing fer<br>mme | Once all info<br>been entered<br>Save and Cor | ormation has<br>l click on the<br>ntinue button |                                     |
| Email *<br>Confirm Email *<br>Phone *<br>Information for P<br>Please enter the name o<br>Individual/Company Na | shellene.hutter@alaska.gov/<br>Note: Providing your email allows F&G to email your license di<br>to you<br>shellene.hutter@alaska.gov<br>907-465-6131<br>Format: 907-123-4567<br>//ermit Processing Fee<br>f the individual or company paying their permit processing fee<br>me | Once all info<br>been entered<br>Save and Co  | ormation has<br>l click on the<br>ntinue button |                                     |
| Email * Confirm Email * Phone * Information for P Please enter the name o ndividual/Company Na Confirmation    | shellene.hutter@alaska.gov/<br>Note. Providing your email allows F&G to email your license di<br>to you<br>shellene.hutter@alaska.gov<br>907-465-6131<br>Format: 907-123-4567<br>Permit Processing Fee<br>f the individual or company paying their permit processing fer<br>ime | Conce all info<br>been entered<br>Save and Co | ormation has<br>l click on the<br>ntinue button |                                     |

Complete the required information on the next screen and then click on the blue Save/Continue button:

You can click on the drop down arrow to use the previously entered address.

| State of Alaska                                          |                                                                                | myAlaska                                                                              | My Government Resident Business in A                                                       | laska Visiting Alaska State Employee                                                                                                    |
|----------------------------------------------------------|--------------------------------------------------------------------------------|---------------------------------------------------------------------------------------|--------------------------------------------------------------------------------------------|----------------------------------------------------------------------------------------------------|
| Aasla Oeparin<br>Fish an                                 | a Game                                                                         |                                                                                       | Q Search                                                                                   | Search                                                                                                    |
| ome Fishing Hunting                                      | Subsistence Viewing Education                                                  | Species Lands & Waters Renula                                                         | tions                                                                                      |                                                                                                    |
| out Us Join Us News & Even                               | ts Management & Research Licenses &                                            | Permits e-Library Maps & GIS Contact                                                  | <u>Us</u>                                                                                  |                                                                                                    |
| DF&G Home > Online Store                                 |                                                                                |                                                                                       |                                                                                            |                                                                                                    |
|                                                          | 100                                                                            |                                                                                       |                                                                                            | Vour Cart                                                                                                    |
| shipping Addi                                            | ess                                                                            |                                                                                       |                                                                                            | 1 items +                                                                                                    |
| Alaska Department of                                     | Frish & Game Store                                                             |                                                                                       |                                                                                            | ( Participation of the second second s |
| inter a shipping address for t                           | his order, or select a previously entere                                       | d address from the list,                                                              |                                                                                            |                                                                                                    |
| Use Previously Entered<br>Address                        | 123 Easy St, Haines                                                            |                                                                                       |                                                                                            |                                                                                                    |
| ddress Line 1 *                                          | 123 Easy St                                                                    |                                                                                       |                                                                                            |                                                                                                    |
| ddress Line 2                                            |                                                                                |                                                                                       |                                                                                            |                                                                                                    |
| City *                                                   | Haines                                                                         |                                                                                       |                                                                                            |                                                                                                    |
| State/Province *                                         | Alaska                                                                         |                                                                                       |                                                                                            |                                                                                                    |
| /ip/Postal Code *                                        | 99827                                                                          |                                                                                       |                                                                                            |                                                                                                    |
| Country *                                                | United States                                                                  |                                                                                       |                                                                                            |                                                                                                    |
| WHEN TO EXPECT YO                                        | OUR ITEMS                                                                      |                                                                                       |                                                                                            |                                                                                                    |
| NEW! Sport Fishing, Hunt<br>urchase is complete you will | ing and Commercial Crewmember lice<br>have the opportunity to print your licer | enses can be printed immediately after pu<br>use at home. You will also receive an em | urchase. Fish and Game will <u>NOT</u> be ma<br>ail from us with your license(s) attached. | iling your license to you. After your                                                                                                    |
| Big game locking tags are not                            | printable from home. These items will                                          | be mailed the next business day.                                                      |                                                                                            |                                                                                                    |
| port fish guide and business<br>ith any questions.       | owner/guide licenses and registration                                          | s are mailed within 14 days - DO NOT op                                               | perate until you receive your registration i                                               | in the mail. Contact 907.267.2369                                                                                                    |
| lcNeil River Bear Viewing pe                             | rmits will be mailed out following the p                                       | ayment deadline.                                                                      |                                                                                            |                                                                                                    |
| Il mailed items are sent via t                           | he U.S. Postal Service. Contact Fish a                                         | nd Game: adfg.license@alaska.gov or ca                                                | all 907.465.2376                                                                           |                                                                                                    |
| Back                                                     |                                                                                |                                                                                       |                                                                                            | Save/Continue                                                                                                    |
| Facebook vinuo                                           | You Tube                                                                       |                                                                                       | Alaska D<br>P.O. Box<br>1265 W.                                                            | Department of Fish and Game<br>115526<br>Sth Street                                                                                                    |
| Feedback Accessibility Terms                             | s of Use Contact ADF&G Click to Email S                                        | tore Support                                                                          | Juneau, /<br>Office Lo                                                                     | ak 99811-6526<br>cations                                                                                                    |
| State of Alaska myAlaska My G                            | overnment Resident Business in Alaska                                          | Visiting Alaska State Employees                                                       |                                                                                            | State of Alaska 0 2017 Webmaster                                                                                                    |
|                                                          |                                                                                | ** *                                                                                  |                                                                                            |                                                                                                    |

On the next screen verify that you have selected the permit processing fee only once in the amount of \$25 for each individual that has submitted an application and then click the blue I agree button.

| State of Alaska                                                                                                    |                                                                                                    | myAlaska My Government R                                                                                   | lesident Business in A                                                    | aska Visiting Alaska <u>St</u>                                                                            | tate Employee   |
|----------------------------------------------------------------------------------------------------|----------------------------------------------------------------------------------------------------|----------------------------------------------------------------------------------------------------|---------------------------------------------------------------------------|----------------------------------------------------------------------------------------------------|-----------------|
| Alaska Deparament di                                                                                                    |                                                                                                    |                                                                                                    | Q Search                                                                  |                                                                                                    | Search          |
| 💝 FISh and Gan                                                                                                    | ne                                                                                                    |                                                                                                    |                                                                           | 💿 Fish & Game 👩 S                                                                                         | State of Alaska |
| ome Fishing Hunting Subsistence                                                                                                    | Viewing Education Species Lands & Wat                                                                                                    | ers Regulations                                                                                            |                                                                           |                                                                                                    |                 |
| out Us Join Us News & Events Management                                                                                                    | & Research Licenses & Permits e-Library Maps &                                                                                                    | GIS Contact Us                                                                                             |                                                                           |                                                                                                    |                 |
| DF&G Home > Online Store                                                                                                    |                                                                                                    |                                                                                                    |                                                                           |                                                                                                    |                 |
| Purchasing Agreemer                                                                                                    | nt                                                                                                    |                                                                                                    |                                                                           | 🛒 Your Cart                                                                                               |                 |
| Alaska Department of Fish & Gar                                                                                                    | me Store                                                                                                    |                                                                                                    |                                                                           | 1 Item                                                                                                    | s -             |
| INGED BAKED Desident 5/23/198                                                                                                    | 32                                                                                                    |                                                                                                    |                                                                           |                                                                                                    |                 |
| Shop for Gener                                                                                                    | sie ofe                                                                                                    |                                                                                                    |                                                                           |                                                                                                    |                 |
| Product                                                                                                    |                                                                                                    |                                                                                                    |                                                                           | Quantity                                                                                                  | Price           |
| 017 Permit Processing Fee                                                                                                    |                                                                                                    |                                                                                                    |                                                                           | 1                                                                                                    | \$25.00         |
|                                                                                                    |                                                                                                    |                                                                                                    |                                                                           | Grand T                                                                                                   | otal \$25.00    |
| stomer to use on bank Site<br>Select customer<br>urchase Agreement<br>clicking the I AGREE button, you are certify<br>you are purchasing a resident license, stamp<br>ou are also certifying that all information exce<br>not suspended or revoked in any state. | ying that ALL of the information submitted on ALL<br>p or tag, you have read, understand, and agree to<br>ept SSN and credit card information is subject to p | forms is current and valid. It will<br>Fish and Game's residency def<br>public disclosure, and that your r | be used as identifica<br>inition in AS 16.05.41<br>ight to obtain a sport | ion for a legal license.<br>5 & AS 16.05.940.<br>ishing, hunting or trapp                                 | ing license     |
| OTE: Making a false statement, or omitting a<br>nprisonment, or both, per AS 11.56.210, AAS                                                                                                    | a material fact, in an application for a hunting, spo<br>§ 16.05.420 and AS 16.05.665.                                                                        | rt fishing, or trapping license is s                                                                       | ubject to a maximum                                                       | penalty of \$10,000 or 1                                                                                  | year            |
| Back                                                                                                    |                                                                                                    |                                                                                                    | -                                                                         | IAGREE                                                                                                    |                 |
|                                                                                                    |                                                                                                    |                                                                                                    |                                                                           |                                                                                                    |                 |
| Facebook. Vinco Yuu                                                                                                    | ADF&G Click to Email Store Support                                                                                                    |                                                                                                    | Alaska E<br>P.O. Box<br>1255 W.<br>Juneau,<br>Office Lo                   | epartment of Fish and Ga<br>115528<br>3th Street<br>WK 99811-5528<br>sations                              | ime             |
| Facebook vinco Yuthin                                                                                                    | ADF&G Click to Email Store Support                                                                                                    | was                                                                                                    | Alaska E<br>P.O. Box<br>1255 W.<br>Juneau,<br>Office Lo                   | epartment of Fish and Ga<br>115528<br>Bih Street<br>KK 99811-5528<br>sations<br>State of Alaska 110-2017. | Webmaster       |

You can now enter your credit card information:

| State of Alaska                                                            | myAlaska                                                      | My Government Resident Business in Alaska Visiting Alaska State Employee |
|----------------------------------------------------------------------------|---------------------------------------------------------------|--------------------------------------------------------------------------|
| Fish and Game                                                              | е                                                             | Q Search Search State of Alaska                                          |
| ome Fishing Hunting Subsistence Vi                                         | ewing Education Species Lands & Waters Regulatio              | ns                                                                       |
| out Lis Join Lis News & Events Management & Res                            | earch Licenses & Permits e-Library Maps & GIS Contact Us      |                                                                          |
| ADF&G Home + Online Store                                                  |                                                               |                                                                          |
| Payment Information                                                        |                                                               |                                                                          |
| Alaska Department of Fish & Game                                           | e Store                                                       |                                                                          |
|                                                                            |                                                               |                                                                          |
| The following information will be sent to our 3rd p<br>Billing Information | arty bank site for processing.                                |                                                                          |
| Dining information                                                         | And a state of the state of the                               |                                                                          |
| NOTE: Your address must match the address<br>First Name                    | that is on your credit card statement.                        |                                                                          |
|                                                                            |                                                               |                                                                          |
| Last Name                                                                  |                                                               |                                                                          |
| Billing Address                                                            |                                                               |                                                                          |
| Address Line 2                                                             |                                                               |                                                                          |
| City                                                                       |                                                               |                                                                          |
| State/Province/Penion                                                      |                                                               |                                                                          |
| staten formoentegion                                                       |                                                               |                                                                          |
| Zip/Postal Code                                                            |                                                               |                                                                          |
| Country                                                                    | USA                                                           |                                                                          |
| Phone                                                                      |                                                               |                                                                          |
| Email                                                                      |                                                               |                                                                          |
|                                                                            |                                                               |                                                                          |
| Card Information                                                           |                                                               |                                                                          |
|                                                                            |                                                               |                                                                          |
| We gladly accept Visa, MasterCa                                            | rd and Discover.                                              |                                                                          |
| our a name.                                                                |                                                               | 1                                                                        |
| Expiration Date                                                            | MILIYYY                                                       |                                                                          |
| E                                                                          | nter in the format of MMYY                                    |                                                                          |
| CVV Number                                                                 |                                                               |                                                                          |
| 3                                                                          | digit security code, usually located on the back of the card. |                                                                          |
|                                                                            | Submit Payment to Bank                                        |                                                                          |
|                                                                            |                                                               | Anna for stands of the first two form                                    |
| Facebook Vando Tolato                                                      |                                                               | PLO. Box 115526<br>1255 W. Bin Street                                    |
| Feedback Accessibility Terms of Use Contact ADF&                           | G Cilick to Email Store Support                               | Juneau, AK 99611-5526<br>Office Locations                                |
| State of Alacias and Jacks . Mr. Concernant, Basiliant, B                  | Heleone In Alselm Michige Alselys State Excelosion            | Shite of Alsola    B. ANT    Miderature                                  |

If you have successfully submitted your payment the following screen will appear:

|                                                                                                    | myAlaska My Government Resident Business in Alaska Visiting Alaska State Employe                                                                                                    |
|----------------------------------------------------------------------------------------------------|----------------------------------------------------------------------------------------------------|
| Alaska Deportment of                                                                                                    | Q. Search Search                                                                                                    |
| Sish and Game                                                                                                    | 💿 Fish & Game 💿 State of Alask                                                                                                    |
| ome Fishing Hunting Subsistence Viewing Education Species Lands & Wa                                                                                                    | ters Regulations                                                                                                    |
|                                                                                                    |                                                                                                    |
| ADF&G Home » Online Store                                                                                                    |                                                                                                    |
| Purchase Confirmation                                                                                                    |                                                                                                    |
| Alaska Department of Fish & Game Store                                                                                                    |                                                                                                    |
|                                                                                                    |                                                                                                    |
| 123 Easy St<br>Haines, AK 99627<br>United States                                                                                                    |                                                                                                    |
| Order Number: 1302103                                                                                                    |                                                                                                    |
|                                                                                                    |                                                                                                    |
| Drank you for your purchase, we appreciate your contribution to conservation in Alaskal Please                                                                                                    | e use the above number when referencing your order with the Alaska Dent, of Fish and                                                                                                    |
| Thank you for your purchase, we appreciate your contribution to conservation in Alaskal Pleas<br>Bame. If you have any questions, contact Licensing at adfg.license@alaska.gov or (907) 465-                                                                                                    | e use the above number when referencing your order with the Alaska Dept. of Fish and 2376.                                                                                                    |
| Thank you for your purchase, we appreciate your contribution to conservation in Alaskal Pleas<br>Same. If you have any questions, contact Licensing at adfg.license@alaska.gov or (907) 465-3<br>GINGER BAKER Resident 5/23/1982                                                                                                    | e use the above number when referencing your order with the Alaska Dept. of Fish and 2376.                                                                                                    |
| Thank you for your purchase, we appreciate your contribution to conservation in Alaskal Pleas<br>Bame. If you have any questions, contact Licensing at adfg.license@alaska.gov or (907) 465-3<br>BINGER BAKER Resident 5/23/1982<br>Product                                                                                                    | e use the above number when referencing your order with the Alaska Dept. of Fish and 2376. Quantity Price                                                                                                    |
| Thank you for your purchase, we appreciate your contribution to conservation in Alaskal Pleas<br>Same. If you have any questions, contact Licensing at adfg.license@alaska.gov or (907) 465-3<br>SINGER BAKER Resident 5/23/1982<br>Product<br>2017 Permit Processing Fee                                                                                                    | e use the above number when referencing your order with the Alaska Dept. of Fish and 2376. Quantity Price 1 \$25.00                                                                                                    |
| Thank you for your purchase, we appreciate your contribution to conservation in Alaskal Pleas<br>Same. If you have any questions, contact Licensing at adfg.license@alaska.gov or (907) 465-3<br>GINGER BAKER Resident 5/23/1982<br>Product<br>2017 Permit Processing Fee                                                                                                    | e use the above number when referencing your order with the Alaska Dept. of Fish and 2376.           Quantity         Price           1         \$25.00           Grand Total \$25.00         \$25.00                                                                                                    |
| Thank you for your purchase, we appreciate your contribution to conservation in Alaskal Pleas<br>Bame. If you have any questions, contact Licensing at adfg.license@alaska.gov or (907) 465-3<br>GINGER BAKER Resident 5/23/1982<br>Product<br>2017 Permit Processing Fee                                                                                                    | e use the above number when referencing your order with the Alaska Dept. of Fish and 2376.           Quantity         Price           1         \$25.00           Grand Total \$25.00         \$25.00                                                                                                    |
| Charlescept<br>Thank you for your purchase, we appreciate your contribution to conservation in Alaskal Pleas<br>Same. If you have any questions, contact Licensing at addg.license@alaska.gov or (907) 465-3<br>GINGER BAKER Resident 5/23/1982<br>Product<br>2017 Permit Processing Fee<br>Please print this payment receipt for your records. This payment receipt is NOT A LICEN                                                                                                    | e use the above number when referencing your order with the Alaska Dept. of Fish and 2376.           Quantity         Price           1         \$25.00           Grand Total \$25.00           ISE to fish, hunt, trap or operate as a guide.                                                                                                    |
| Product Please print this payment receipt for your records. This payment receipt is NOT A LICEN                                                                                                    | e use the above number when referencing your order with the Alaska Dept. of Fish and 2376. Quantity Price 1 \$25.00 Grand Total \$25.00 ISE to fish, hunt, trap or operate as a guide. Alaska Department of Fish and Game                                                                                                    |
| Thank you for your purchase, we appreciate your contribution to conservation in Alaskal Pleas<br>Same. If you have any questions, contact Licensing at adfg.license@alaska.gov or (907) 465-3<br>GINGER BAKER Resident 5/23/1982<br>Product<br>2017 Permit Processing Fee<br>Please print this payment receipt for your records. This payment receipt is NOT A LICEN<br>Product<br>Please print this payment receipt for your records. This payment receipt is NOT A LICEN                                                                                                    | e use the above number when referencing your order with the Alaska Dept. of Fish and 2376.           Quantity         Price           1         \$25.00           Grand Total \$25.00         Grand Total \$25.00           ISE to fish, hunt, trap or operate as a guide.         Alaska Department of Fish and Game           P.O. Box 115620         1265 W. Sm Street                                                                                                    |
| Product Preseback Accessibility Terms of Use Contact ADF&G Click to Email Store Support                                                                                                    | e use the above number when referencing your order with the Alaska Dept. of Fish and 2376. Quantity Price 1 \$25.00 Grand Total \$25.00 ISE to fish, hunt, trap or operate as a guide. Alaska Department of Fish and Game P.O. Box 115528 1265 W. Bin Street Juneau, AK 98811-5525 Office Locations                                                                                                    |
| The second second seco | e use the above number when referencing your order with the Alaska Dept. of Fish and 2376.           Quantity         Price           1         \$25.00           Grand Total \$25.00         Grand Total \$25.00           ISE to fish, hunt, trap or operate as a guide.         Grand Total \$25.00           ISE to fish, hunt, trap or operate as a guide.         Alaska Department of Fish and Game P.O. Box 115520           Juneau, AK 90811-5520         Office Locations |

From this screen you can print a receipt. You can call 907-465-6131 or email <u>shellene.hutter@alaska.gov</u> if you would like to check on the status of your payment.

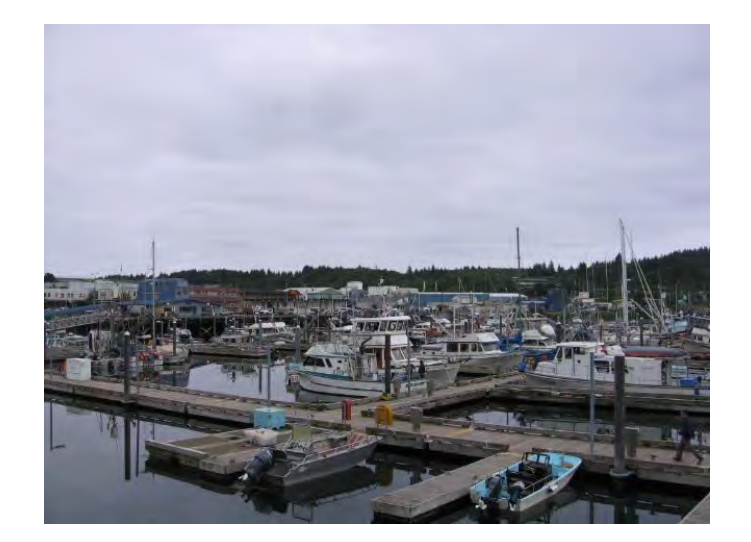

On behalf of ADF&G have a great and safe fishing season